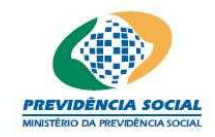

Projeto SICADI/PI - Manual do Usuário

# Projeto SICADI/Política de Investimentos (PI) Manual do Usuário Versão 1.10

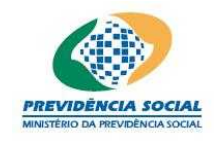

Projeto SICADI/PI - Manual do Usuário

## Histórico de Revisões

| Data       | Versão | Descrição                                                                                                    | Autor                                             |
|------------|--------|----------------------------------------------------------------------------------------------------|---------------------------------------------------|
| 26/08/2010 | 1.6    | As versões 1.0 a 1.5 estão no template antigo.<br>Conversão do manual para o template atual e,<br>alterações no conteúdo do manual, conforme<br>solicitação do cliente durante a homologação<br>da PD 33. | CRISTINA HOLANDA<br>(UDCE)                        |
| 16/02/12   | 1.7    | Sicadi V5 - SM 04 PD 416                                                                                                    | Luiz Soares (UDCE)                                |
| 14/09/12   | 1.8    | DMP2 - PD 544 – Itens 9 e 10                                                                                                    | Cristina Holanda<br>(UDCE)                        |
| 05/10/12   | 1.9    | DMP2 – DM000292 - PD 544                                                                                                    | Cristiane Rodrigues<br>Cristina Holanda<br>(UDCE) |
| 17/10/12   | 1.10   | DMP2 – DM000292 - PD 544                                                                                                    | Délio Costa (DMP2)                                |
|            |        |                                                                                                    |                                                   |
|            |        |                                                                                                    |                                                   |
|            |        |                                                                                                    |                                                   |
|            |        |                                                                                                    |                                                   |

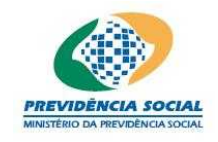

Projeto SICADI/PI - Manual do Usuário

# Índice

| 1 Introdução                                                                                                    | 5                                      |
|----------------------------------------------------------------------------------------------------|----------------------------------------|
| 2 Menu Principal                                                                                                    | 5                                      |
| 3 Selecionar Planos de Benefícios e da Data de Referência                                                                                                    | 5                                      |
| 4 Taxa Mínima Atuarial / Índice de Referência                                                                                                    | 7                                      |
| <ul> <li>4.1 Incluir Taxa Mínima Atuarial.</li> <li>4.2 Alterar Taxa Mínima Atuarial.</li> <li>4.3 Consultar Taxa Mínima Atuarial.</li> <li>4.4 Excluir Taxa Mínima Atuarial.</li> <li>4.5 Incluir índice de Referência.</li> <li>4.6 Alterar índice de Referência.</li> <li>4.7 Consultar Índice de Referência.</li> <li>4.8 Excluir Índice de Referência.</li> </ul> | 8<br>10<br>11<br>12<br>13<br>15<br>15  |
| 5 Documentação / Responsáveis                                                                                                    | 16                                     |
| <ul> <li>5.1 Tela Documentação/Responsáveis para período anterior a 2013:</li></ul>                                                                                                    | 16<br>16<br>17<br>19<br>20<br>20<br>21 |
| 6 Controle de Risco                                                                                                    | 21                                     |
| 7 Alocação dos Recursos                                                                                                    | 23                                     |
| <ul> <li>7.1 Incluir Alocação dos Recursos</li> <li>7.2 Alterar Alocação dos Recursos</li> <li>7.3 Consultar Alocação dos Recursos</li> <li>7.4 Excluir Alocação dos Recursos</li> </ul>                                                                                                    | 23<br>26<br>29<br>30                   |
| 8 Perfis de Investimentos                                                                                                    | 30                                     |
| <ul><li>8.1 Inserir Perfis de Investimento</li><li>8.2 Excluir Perfis de Investimento</li></ul>                                                                                                    | 31<br>32                               |
| 9 Alocação por Emissor                                                                                                    | 33                                     |
| 9.1 Inserir (Habilitar) Emissor<br>9.2 Desabilitar Emissor                                                                                                    | 34<br>35                               |
| 10 Concentração por Emissor                                                                                                    | 35                                     |
| 10.1 Inserir (Habilitar) Emissor                                                                                                    | 36                                     |

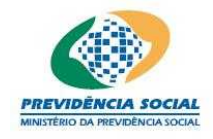

## Projeto SICADI/PI - Manual do Usuário

| 10.2 Desabilitar Emissor                                                                                                    | 37                   |
|----------------------------------------------------------------------------------------------------|----------------------|
| 11 Concentração por Investimento                                                                                                    | 37                   |
| <ul><li>11.1 Inserir (Habilitar) Investimento</li><li>11.2 Desabilitar Investimento</li></ul>                                                                                       |                      |
| 12 Rentabilidade                                                                                                    | 39                   |
| <ul><li>12.1 Inserir (Habilitar) Rentabilidade</li><li>12.2 Desabilitar Rentabilidade</li></ul>                                                                                     | 46<br>47             |
| 13 Limites Máximos de Diversificação                                                                                                    | 47                   |
| <ul> <li>13.1 Incluir Limites Máximos de Diversificação</li> <li>13.2 Alterar Limites Máximos de Diversificação</li> <li>13.3 Consultar Limites Máximos de Diversificação</li></ul> | 48<br>49<br>51<br>52 |
| 14 Gestão de Recursos                                                                                                    | 52                   |
| 14.1 Incluir Gestão de Recursos                                                                                                    | 53                   |
| 15 Participação em Assembléias de Acionistas                                                                                                    | 55                   |
| 15.1 Incluir Participação em Assembléias de Acionistas                                                                                                    | 55                   |
| 16 Cenário Macroeconômico/Observações                                                                                                    | 56                   |
| 16.1 Incluir Cenário Macroeconômico/Observações                                                                                                    | 57                   |
| 17 Relatório Resumo da Política de Investimentos                                                                                                    | 58                   |
| 18 Emitir Protocolo de Política de Investimentos                                                                                                    | 71                   |

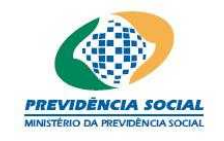

## MANUAL DE PREENCHIMENTO DA POLÍTICA DE INVESTIMENTOS

## 1 Introdução

A política de investimentos da entidade deve ser feita por plano de benefícios. O preenchimento é feito anualmente na tela e só precisa ser ajustado em caso de modificações no decorrer do ano.

## 2 Menu Principal

Na tela "Menu Principal" o usuário deve, na linha de Política de Investimentos, clicar em "Selecionar".

|        | Menu Principal                 |            |                     |                      |
|--------|--------------------------------|------------|---------------------|----------------------|
| Entida | ide:                           |            |                     |                      |
| Escoll | ha uma Opção:                  |            |                     |                      |
| Opção  | Função                         | Selecionar | Emitir<br>Protocolo | Gerenciar<br>Arquivo |
| 1      | Cadastros                      | <b>F</b>   |                     |                      |
| 2      | Demonstrativo de Investimentos | <b>F</b>   | <b>*</b>            | A state              |
| з      | Divergência Não Planejada      | <b>F</b>   | 1                   |                      |
| 4      | Política de Investimento       | <b>F</b>   | *                   |                      |

## 3 Selecionar Planos de Benefícios e da Data de Referência

Na tela de seleção dos planos o usuário deve selecionar o "Ano de Referência" e na linha do Plano clicar em "Selecionar".

Obs.: Para selecionar o "Plano de Gestão Administrativa" o ano de referência deve ser superior a 2009.

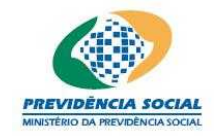

Projeto SICADI/PI - Manual do Usuário

| Selecionar Plano     |                                |          |            |  |
|----------------------|--------------------------------|----------|------------|--|
|                      | *Ano de Referência:Selecione 💌 |          |            |  |
| Código               | Nome do Plano                  |          | Selecionar |  |
| 22,700,000 00        | PLANO DE GESTÃO ADMINISTRATIVA |          | <b>2</b>   |  |
| Planos de Beneficios |                                |          |            |  |
| CNPR                 | Nome do Plano                  | Situação | Selecionar |  |
|                      |                                | ATIVO    | Ê          |  |
|                      |                                | ATIVO    | <b>2</b>   |  |
|                      |                                | ATIVO    | i 🖻        |  |
| 3 registros encont   | rrados, mostrando 1 a 3        |          | 1          |  |

Para os anos de referência anteriores a 2010 o sistema exibe o seguinte menu:

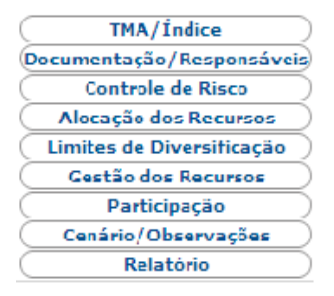

Para os anos de referência entre 2010 e fim de 2012 o sistema exibe o seguinte menu:

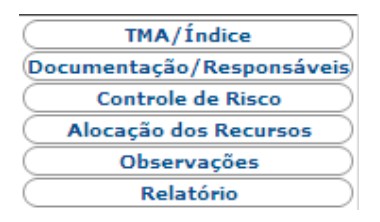

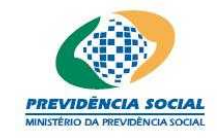

Projeto SICADI/PI - Manual do Usuário

Para os anos de referência a partir de 2013 o sistema exibe o seguinte menu:

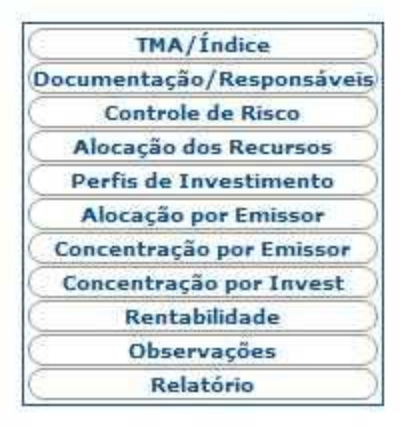

Esta tela apresenta 4 (quatro) ícones na parte superior direita da tela identificados a seguir:

| Manual       | Permite ao usuário visualizar o manual do Módulo.         |
|--------------|-----------------------------------------------------------|
| <u>Sair</u>  | Permite ao usuário sair do sistema.                       |
| Menu         | Permite ao usuário retornar ao menu principal.            |
| Trocar Plano | Permite ao usuário trocar de plano de benefício ou ano de |
|              | referência da Política de Investimentos.                  |

## 4 Taxa Mínima Atuarial / Índice de Referência

A tela da Taxa Mínima Atuarial ou do Índice de Referência permite:

- a) Inclusão das informações;
- b) Alteração das informações;
- c) Exclusão das informações.

#### Taxa Mínima Atuarial / Índice de Referência

#### Incluir Taxa Mínima Atuarial

Incluir Índice de Referência

| Período de Referência                    | Referência           | Alterar | Excluir |
|------------------------------------------|----------------------|---------|---------|
| 03/2009 a 12/2009                        | Índice de Referência | 1       | ×       |
| 01/2009 a 02/2009                        | Índice de Referência | 1       | ×       |
| 2 registros encontrados, mostrando 1 a 2 |                      |         | 1       |

#### manual\_usuario\_PI.doc

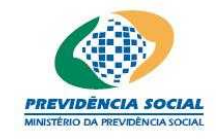

## <u>Regras:</u>

- O usuário deve cadastrar a Taxa Mínima Atuarial ou o Índice de Referência para todo o período, conforme determinado na Política de Investimento do Plano de Benefícios;
- O preenchimento é obrigatório para a emissão do protocolo da Política de Investimentos, entretanto, se um plano possuir Taxa Mínima Atuarial não deve preencher a tela do Índice de Referência e vice-versa: em outras palavras, para os casos de plano de benefícios na modalidade de Beneficio Definido, somente deve-se preencher a TMA (Taxa Mínima Atuarial). Por outro lado, para os casos de planos de benefícios nas modalidades de Contribuição Definida ou Contribuição Variável, somente deve-se preencher o Índice de Referência, tudo conforme a Política de Investimentos do respectivo plano de benefícios.
- Enquanto não forem preenchidos todos os períodos do ano ao qual se refere a Taxa Mínima Atuarial ou o Índice de Referência aparece na tela, em vermelho, a seguinte mensagem "Existem períodos que não foram informados no ano.".

| Inclusão da Taxa Mínima Atuarial |
|----------------------------------|
| *Período de/2009 a/2009          |
| *Indexador:Selecione 💌           |
| *Taxa de Juros:% a.a.            |
| Gravar Voltar                    |

## 4.1 Incluir Taxa Mínima Atuarial

Procedimentos:

- d) O usuário deve selecionar o período (meses) de vigência da taxa mínima atuarial;
- e) O usuário deve selecionar o indexador do plano de benefícios;
- f) O usuário deve indicar a taxa de juros do plano de benefícios;
- g) Para finalizar a operação, o usuário deve clicar no botão "Gravar";
- h) O sistema, ao verificar que os campos obrigatórios assinalados não foram preenchidos, emite a seguinte mensagem "Os campos obrigatórios não foram preenchidos.";
- i) Caso exista alguma outra regra não atendida o sistema emite a mensagem para a

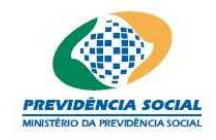

correção ou preenchimento das informações;

 j) Caso as informações estejam sem nenhuma pendência o sistema emite a seguinte mensagem "Operação efetuada com sucesso." gravando a informações da tela.

| Taxa Mínima Atuarial , | Índice de Referência |
|------------------------|----------------------|
|------------------------|----------------------|

|  | Incluir | Таха | Mínima | Atuarial |  |
|--|---------|------|--------|----------|--|
|--|---------|------|--------|----------|--|

Incluir Índice de Referência

| Período de Referência                      | Referência           | Alterar  | Excluir |  |
|--------------------------------------------|----------------------|----------|---------|--|
| 10/2009 a 12/2009                          | Taxa Mínima Atuarial | <b>V</b> | ×       |  |
| 03/2009 a 10/2009                          | Índice de Referência | 1        | ×       |  |
| 01/2009 a 02/2009                          | Índice de Referência | 1        | ×       |  |
| 3 registros encontrados, mostrando 1 a 3 1 |                      |          |         |  |

## Regras:

1. O sistema, ao verificar que o período de referência já foi informado, emite a seguinte mensagem "Período já cadastrado.".

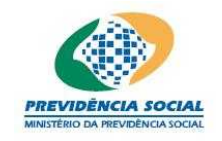

## 4.2 Alterar Taxa Mínima Atuarial

Procedimentos:

a) Clicar no botão "Alterar" referente a taxa que deseja modificar;

Taxa Mínima Atuarial / Índice de Referência

Incluir Taxa Mínima Atuarial

Incluir Índice de Referência

| Período de Referência                    | Referência           | Alterar | Excluir |
|------------------------------------------|----------------------|---------|---------|
| 10/2009 a 12/2009                        | Taxa Mínima Atuarial | 1       | ×       |
| 03/2009 a 10/2009                        | Índice de Referência | 1       | ×       |
| 01/2009 a 02/2009                        | Índice de Referência | 1       | ×       |
| 3 registros encontrados, mostrando 1 a 3 |                      |         | 1       |

b)

As informações existentes são exibidas na tela e o usuário faz as alterações necessárias, clicando nos campos a serem alterados;

| Alteração da Taxa Mínima Atuarial              |
|------------------------------------------------|
| *Período de 01 /2007 a 02 /2007<br>Referência: |
| *Indexador: ICV 💌                              |
| *Taxa de<br>Juros: 10.00 % a.a.                |
| Gravar Voltar                                  |

- c) O usuário deve selecionar o período ou as informações que devem ser alteradas;
- d) Para finalizar a operação, o usuário deve clicar no botão "Gravar";
- e) O sistema, ao verificar que os campos obrigatórios assinalados não foram

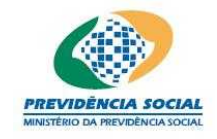

Projeto SICADI/PI - Manual do Usuário

preenchidos, emite a seguinte mensagem "Os campos obrigatórios não foram preenchidos.";

- f) Caso exista alguma outra regra não atendida o sistema emite a mensagem para a correção ou preenchimento das informações;
- g) Caso as informações estejam sem nenhuma pendência o sistema emite a seguinte mensagem "Operação efetuada com sucesso." gravando as informações da tela.

## 4.3 Consultar Taxa Mínima Atuarial

Procedimentos:

- a) Clicar no link contendo o período de referência da taxa a consultar;
- b) O sistema exibe a tela de consulta:

| Consulta                | Taxa Mínima Atuarial |  |
|-------------------------|----------------------|--|
| *Período de Referência: | 10/2009 a 12/2009    |  |
| *Indexador:             | IGP-10               |  |
| *Taxa de Juros:         | 2,00% a.a.           |  |
| Fechar                  |                      |  |

Os campos são exibidos com informações armazenadas do período solicitado não sendo possível nenhuma alteração dos dados nesta tela.

Para sair da consulta o usuário deve clicar no botão "Fechar".

## 4.4 Excluir Taxa Mínima Atuarial

Procedimentos:

- a) Localizar a linha referente à taxa que deseja excluir e clicar no botão "Excluir";
- b) O sistema emite a seguinte mensagem "Deseja realmente excluir?";
- c) Em caso positivo o sistema emite a seguinte mensagem "Operação efetuada com

#### manual\_usuario\_PI.doc

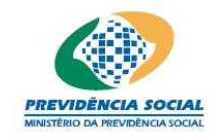

Projeto SICADI/PI - Manual do Usuário

sucesso.".

## 4.5 Incluir índice de Referência

Procedimentos:

a) O usuário deve selecionar o período (meses) de vigência do Índice de Referência;

| Inclusão de Índice de Referência      |                              |     |            |              |                   |         |  |
|---------------------------------------|------------------------------|-----|------------|--------------|-------------------|---------|--|
| *Período de Referência: /2009 a /2009 |                              |     |            |              |                   |         |  |
|                                       | Indexador por Plano/Segmento |     |            |              |                   |         |  |
| *Participação                         | *Plano/Segmento              |     | *Indexador | *Indexadores | *Taxa de<br>Juros | Excluir |  |
| %    Selecione       Inserir          |                              |     |            |              |                   |         |  |
|                                       | [                            | Gra | avar Volta | r            |                   |         |  |

- b) O usuário deve selecionar o período (meses) de vigência do índice de referência;
- c) O índice de referência pode ser composto, ou seja, pode ser a combinação de índices diversos, desde que representativos para o segmento;
- d) O usuário deve selecionar na coluna Plano/Segmento se o índice em questão pertence ao plano ou ao segmento listado;
- e) Na coluna Participação o somatório do plano ou do segmento deve ser igual a 100%;
- f) Na coluna Indexador o usuário deve informar o percentual de participação em relação ao indexador escolhido na coluna seguinte;
- g) Na coluna Indexadores o usuário deve selecionar o(s) indicador(es) referente(s) ao plano ou ao segmento;
- h) Na coluna de Taxa de Juros o usuário deve informar a taxa de juros referente ao plano ou ao segmento;
- i) O usuário deve dar um clique em "Inserir" para permitir a inclusão dos demais índices de referência do segmento ou do plano;
- j) O procedimento anterior deve ser repetido, para cada segmento selecionado, na inclusão do índice de referência;
- k) A exclusão de dados informados erroneamente será feita com um clique no botão "Excluir";

#### manual\_usuario\_PI.doc

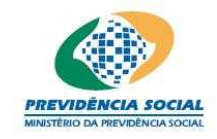

Projeto SICADI/PI - Manual do Usuário

- I) Para finalizar a operação, o usuário deve clicar no botão "Gravar";
- m) O sistema, ao verificar que os campos obrigatórios assinalados não foram preenchidos, emite a seguinte mensagem "Os campos obrigatórios não foram preenchidos.";
- n) Caso exista alguma outra regra não atendida o sistema emite a mensagem para a correção ou preenchimento das informações;
- O) Caso as informações estejam sem nenhuma pendência o sistema emite a seguinte mensagem "Operação efetuada com sucesso." gravando as informações da tela.

## <u>Regras</u>

- O sistema, ao verificar que nenhum indexador por plano de benefícios ou por segmento foi informado, emite a seguinte mensagem "Informe pelo menos um indexador por plano de benefícios ou segmento.";
- O sistema, ao verificar que o período de referência já foi informado, emite a seguinte mensagem "Período já cadastrado.";
- O sistema, ao verificar que o somatório de participação do(s) segmento(s) ou do plano de benefícios não é igual a 100%, emite a seguinte mensagem "A soma da participação por segmento ou plano de benefícios deve ser igual a 100%."

## 4.6 Alterar índice de Referência

Procedimentos:

a) Clicar no botão "Alterar" referente ao índice que deseja modificar;

Incluir Taxa Mínima Atuarial

| Período de Referência                    | Referência           | Alterar  | Excluir |
|------------------------------------------|----------------------|----------|---------|
| 10/2009 a 12/2009                        | Taxa Mínima Atuarial | <b>V</b> | ×       |
| 03/2009 a 10/2009                        | Índice de Referência | 1        | ×       |
| 01/2009 a 02/2009                        | Índice de Referência | 1        | ×       |
| 3 registros encontrados, mostrando 1 a 3 |                      |          |         |

Taxa Mínima Atuarial / Índice de Referência

Incluir Índice de Referência

 b) As informações existentes são exibidas na tela e o usuário faz as alterações necessárias, clicando nos campos a serem alterados;

| manual | usuario | Pl.doc |
|--------|---------|--------|
|        | _       |        |

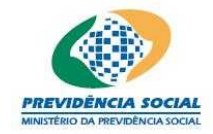

Projeto SICADI/PI - Manual do Usuário

|                       | Alteração de Índice de Referência                                            |  |  |  |  |  |  |
|-----------------------|------------------------------------------------------------------------------|--|--|--|--|--|--|
|                       | *Período de Referência: 10 /2005 a 12 /2005                                  |  |  |  |  |  |  |
|                       | Indexador por Plano/Segmento                                                 |  |  |  |  |  |  |
| *Participação         | *Participação *Plano/Segmento *Indexador *Indexadores *Taxa de Juros Excluir |  |  |  |  |  |  |
| 96                    | %Selecione 96Selecione 96 aa Inserir                                         |  |  |  |  |  |  |
| 100,00%               | 100,00% RENDA FIXA 100,00% DI-CETIP 2,00% 🔀                                  |  |  |  |  |  |  |
| 1 <b>registro</b> end | 1 registro encontrado. 1                                                     |  |  |  |  |  |  |
|                       | Gravar Voltar                                                                |  |  |  |  |  |  |

- c) O usuário deve selecionar o período ou as informações que devem ser alteradas;
- d) O índice de referência pode ser composto, ou seja, pode ser a combinação de índices diversos, desde que representativos para o segmento;
- e) O usuário deve selecionar na coluna Plano/Segmento se o índice em questão pertence ao plano ou ao segmento listado;
- f) Na coluna Participação o somatório do plano ou do segmento deve ser igual a 100%;
- g) Na coluna Indexador o usuário deve informar o percentual de participação em relação ao indexador escolhido na coluna seguinte;
- h) Na coluna Indexadores o usuário deve selecionar o(s) indicador(es) referente(s) ao plano ou ao segmento;
- i) Na coluna de Taxa de Juros o usuário deve informar a taxa de juros referente ao plano ou ao segmento;
- j) O usuário deve dar um clique em "Inserir" para permitir a inclusão dos demais índices de referência do segmento ou do plano;
- k) O procedimento anterior deve ser repetido, para cada segmento selecionado, na inclusão do índice de referência;
- A exclusão de dados informados erroneamente será feita com um clique no botão "Excluir";
- m) Para finalizar a operação, o usuário deve clicar no botão "Gravar";
- n) O sistema, ao verificar que os campos obrigatórios assinalados não foram preenchidos, emite a seguinte mensagem "Os campos obrigatórios não foram preenchidos.";
- Caso exista alguma outra regra não atendida o sistema emite a mensagem para a correção ou preenchimento das informações;
- p) Caso as informações estejam sem nenhuma pendência o sistema emite a seguinte

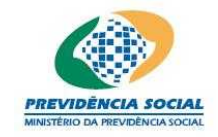

Projeto SICADI/PI - Manual do Usuário

mensagem "Operação efetuada com sucesso." gravando as informações da tela.

#### <u>Regras</u>

- O sistema, ao verificar que nenhum indexador por plano de benefícios ou por segmento foi informado, emite a seguinte mensagem "Informe pelo menos um indexador por plano de benefícios ou segmento.";
- O sistema, ao verificar que o somatório de participação do(s) segmento(s) ou do plano de benefícios não é igual a 100%, emite a seguinte mensagem "A soma da participação por segmento ou plano de benefícios deve ser igual a 100%.".

## 4.7 Consultar Índice de Referência

Procedimentos:

- a) Clicar no link contendo o período de referência do índice a consultar;
- b) O sistema exibe a tela de consulta:

|                         | Consulta de Índice de Referência                                     |        |          |           |  |  |
|-------------------------|----------------------------------------------------------------------|--------|----------|-----------|--|--|
|                         | *Período de Referência: 01/2005 a 10/2005                            |        |          |           |  |  |
|                         | Indexador por Plano/Segmento                                         |        |          |           |  |  |
| *Participação           | *Participação *Plano/Segmento *Indexador *Indexadores *Taxa de Juros |        |          |           |  |  |
| 100,00 %                | RENDA FIXA                                                           | 0,00 % | DI-CETIP | 0,00 % aa |  |  |
| 1 <b>registro</b> encon | 1 registro encontrado. 1                                             |        |          |           |  |  |
|                         | Fechar                                                               |        |          |           |  |  |

Os campos são exibidos com informações armazenadas do período solicitado não sendo possível nenhuma alteração dos dados nesta tela.

Para sair da consulta o usuário deve clicar no botão "Fechar".

## 4.8 Excluir Índice de Referência

Procedimentos:

- a) Localizar a linha referente à taxa que deseja excluir e clicar no botão "Excluir";
- b) O sistema emite a seguinte mensagem "Deseja realmente excluir?";
- c) Em caso positivo o sistema emite a seguinte mensagem "Operação efetuada com

```
manual_usuario_PI.doc
```

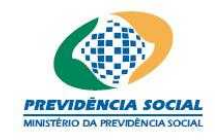

Projeto SICADI/PI - Manual do Usuário

sucesso.".

#### 5 Documentação / Responsáveis

A tela de Documentação/Responsáveis, a qual devem ser preenchidos os dados do AETQ – Administrador Estatutário Tecnicamente Qualificado e os registros das Atas de reuniões do Conselho Deliberativo, permite:

## 5.1 Tela Documentação/Responsáveis para período anterior a 2013:

|         |                                                                          | ntação/Responsáveis              | Documer           |                                            |
|---------|--------------------------------------------------------------------------|----------------------------------|-------------------|--------------------------------------------|
|         | de Aprovação da 222 *Data da Aprovação do 01/10/2009<br>de Investimento: |                                  |                   | ó da Ata de Aprova<br>Política de Investir |
|         | lo                                                                       | atutário Tecnicamente Qualificad | Administrador Est |                                            |
|         |                                                                          | onsultar                         | Selecione         | *Segmento<br>*CPF [<br>*Nome [<br>*Cargo [ |
| Excluir | Cargo                                                                    | Nome                             | CPF               | Segmento                                   |
| X       | Analista de TI                                                           |                                  |                   | NDA VARIÁVEL                               |

## 5.1.1 Incluir Documentação/Responsáveis

Procedimentos:

- a) Informar o número da Ata de Aprovação da Política de Investimentos;
- b) Informar a Data de Aprovação do Conselho Deliberativo;
- c) Selecionar a opção plano de benefícios ou o segmento pelo qual o AETQ é responsável;
- d) O usuário informa o CPF do responsável pelas informações;

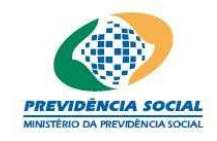

#### Projeto SICADI/PI - Manual do Usuário

- e) O botão "Consultar" permite ao usuário verificar se o CPF informado já foi cadastrado;
- f) Em caso positivo, os dados do responsável serão exibidos na tela, permitindo a atualização do campo cargo;
- g) Caso o usuário ainda não esteja cadastrado, deve informar o Nome e o Cargo do responsável pelas informações;
- h) Caso o CPF seja inválido o sistema apresenta a seguinte mensagem "CPF Inválido";
- i) Caso os campos obrigatórios assinalados não tenham sido preenchidos, o sistema apresenta a seguinte mensagem "Os campos obrigatórios não foram preenchidos";
- j) Quando todas as informações obrigatórias estiverem preenchidas o usuário deve clicar no botão "Inserir" e as informações aparecem listados na tela;
- k) Quando os dados do(s) AETQ(s) forem cadastrados o usuário deve clicar no botão "Gravar";
- Caso exista alguma outra regra não atendida o sistema emite a mensagem para a correção ou preenchimento das informações;
- m) Caso as informações estejam sem nenhuma pendência o sistema emite a seguinte mensagem "Operação efetuada com sucesso." gravando as informações da tela.

## <u>Regras</u>

- Não podem ser informadas datas futuras.
- Caso o CPF não tenha sido preenchido o sistema apresenta a seguinte mensagem "Informe o CPF para a consulta";

## 5.1.2 Excluir Documentação/Responsáveis

## Procedimentos:

- a) Localizar a linha referente ao AETQ que deseja excluir e clicar no ícone "Excluir";
- b) O sistema emite a seguinte mensagem "Deseja realmente excluir?";
- c) Clicar no botão Sim;
- d) O sistema exclui a linha referente ao AETQ excluído da lista de AETQ;
- e) Clicar no botão Gravar;
- f) O sistema emite a seguinte mensagem "Operação efetuada com sucesso.";
- g) Clicar no botão Ok;

#### manual\_usuario\_PI.doc

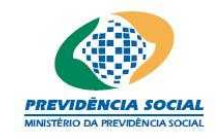

Projeto SICADI/PI - Manual do Usuário

h) O sistema exclui as informações do AETQ na base de dados.

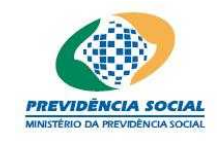

## <u>Regras</u>

 Caso haja alteração do AETQ ao longo do ano, deve-se alterar o termino do AETQ vigente, após isso, incluir novo AETQ para o período restante e, por fim, acionar o botão gravar".

## 5.2 Tela Documentação/Responsáveis para período a partir de 2013:

|                                                  |                                                               | Documentação                                                                                                    | _              |         |        |
|--------------------------------------------------|---------------------------------------------------------------|----------------------------------------------------------------------------------------------------|----------------|---------|--------|
| № da Ata [                                       |                                                               | *Data                                                                                                    |                | 11      |        |
| Nº da Ata                                        |                                                               | Data                                                                                                    |                | Alterar | Exclui |
| 9999999999999                                    | 999                                                           | 99/99/9999                                                                                                    |                | 1       | X      |
|                                                  | Administrador                                                 | Estatutário Tecnicamente                                                                                                    | Qualificado    |         |        |
| *Segmento<br>*CPF<br>*Nome<br>*Cargo<br>*Período | EMPRÉSTIMOS E F<br>999.999.999-99<br>XXXXXXXXXXXXXXXXXXXXXXXX | INANCIAMENTOS ←<br>Consultar<br>00000000000000000000000000000000000                                                                                                    |                | 000000  | x      |
| Segmento                                         | 100                                                           | Período                                                                                                    | CPF            | Alterar | Exclui |
| EMPRÉSTIMOS E                                    | FINANCIAMENTOS                                                | 01/01/2012 a 31/12/2012                                                                                                    | 999,999,999-99 | 1       | X      |
| I State of the second second                     | al.                                                           | 01/01/2012 a 31/12/2012                                                                                                    | 999.999.999-99 | 1       | ×      |
| RENDA VARIÁVE                                    |                                                               | a second second s |                |         |        |

## Superintendência Nacional de Previdência Complementar - PREVIC

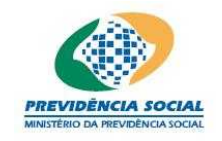

Projeto SICADI/PI - Manual do Usuário

## 5.2.1 Inclusão das informações

Procedimentos

- a) Selecionar o Segmento;
- b) Informar o CPF do AETQ e acionar o botão Consultar;
- c) O botão "Consultar" permite ao usuário verificar se o CPF informado já foi cadastrado;
- d) Em caso positivo, o nome e o cargo do responsável serão exibidos na tela, permitindo a atualização do campo cargo;
- e) Caso o CPF seja inválido o sistema apresenta a seguinte mensagem "CPF Inválido";
- f) Caso os campos obrigatórios assinalados não tenham sido preenchidos, o sistema apresenta a seguinte mensagem "Os campos obrigatórios não foram preenchidos";
- g) Informar a data de início e de fim de exercício do AETQ;
- h) Quando todas as informações obrigatórias estiverem preenchidas o usuário deve clicar no botão "Inserir" e as informações aparecem listados na tela;
- i) O botão Gravar; irá armazenar as informações do AETQ na base de dados.

## 5.2.2 Alteração das informações

#### Procedimentos

- a) Localizar a linha referente ao AETQ que deseja alterar e clicar no ícone Alterar;
- b) O sistema exibe as informações do AETQ selecionado;
- c) Informar os dados a alterar e clicar no botão Alterar.
- d) Obs.: Caso haja alteração do AETQ ao longo do ano, deve-se alterar o término do AETQ vigente, após isso, incluir novo AETQ para o período restante e, por fim, acionar o botão gravar;
- e) O sistema exibe os dados alterados do AETQ na lista de AETQ;
- f) O botão Gravar irá alterar as informações do AETQ na base de dados.

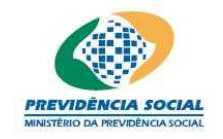

Projeto SICADI/PI - Manual do Usuário

## 5.2.3 Exclusão das informações

Procedimentos

- i) Localizar a linha referente ao AETQ que deseja excluir e clicar no ícone "Excluir";
- j) O sistema emite a seguinte mensagem "Deseja realmente excluir?";
- k) Clicar no botão Sim;
- I) O sistema exclui a linha referente ao AETQ excluído da lista de AETQ;
- m) Clicar no botão Gravar;
- n) O sistema emite a seguinte mensagem "Operação efetuada com sucesso.";
- o) Clicar no botão Ok;
- g) O sistema exclui as informações do AETQ na base de dados.

#### 6 Controle de Risco

Nesta tela devem marcados os controles de riscos efetuados pela entidade em relação ao plano de benefícios administrado.

Procedimentos:

- a) Selecionar os riscos a serem considerados e clicar no clicar no botão "Gravar";
- b) Caso a opção 'outros' seja marcada, deve-se explicar qual outro risco é controlado pela EFPC;
- c) Responder as três perguntas seguintes;
- d) O sistema emite a seguinte mensagem "Operação efetuada com sucesso." gravando as informações da tela;

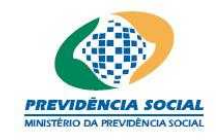

Tela de Controle de Risco para período anterior a 2013:

| Controle de Risco      |                   |  |  |  |
|------------------------|-------------------|--|--|--|
| 🔽 Risco de Mercado     | 🔽 Risco Legal     |  |  |  |
| 🔽 Risco de Liquidez    | Risco Operacional |  |  |  |
| 📝 Risco de Contraparte | Outros            |  |  |  |
|                        | Gravar            |  |  |  |

Tela de Controle de Risco para período a partir de 2013:

| le Risco               |
|------------------------|
| Risco Legal            |
| Risco Operacional      |
| Outros                 |
| Não Dispõe de Manual 🔲 |
| Dispõe de Manual       |
| 1.0                    |
|                        |
|                        |

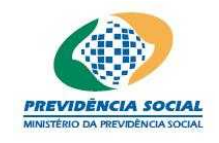

#### Projeto SICADI/PI - Manual do Usuário

## 7 Alocação dos Recursos

A tela de alocação dos recursos, a qual devem ser preenchidos os limites para alocação dos recursos para cada segmento, permite:

- a) Inclusão das informações;
- b) Alteração das informações;
- c) Exclusão das informações.

## 7.1 Incluir Alocação dos Recursos

Procedimentos:

- a) Clicar no link "Incluir Alocação dos Recursos";
- b) O sistema disponibiliza a tela para preenchimento dos dados;

Obs1: Quando o ano de referência for anterior a 2010 será exibida a tela a seguir:

|                                       | Alocação dos Rec            | ursos           |              |  |  |  |  |
|---------------------------------------|-----------------------------|-----------------|--------------|--|--|--|--|
| *Período de Referência: /2009 a /2009 |                             |                 |              |  |  |  |  |
| *Segmento                             | *Investimento               | *Mínimo% *Máxir | no% *Alvo%   |  |  |  |  |
| Selecione                             | Selecione                   |                 |              |  |  |  |  |
| Segmento                              | Investimento                | Mínimo Máximo   | Alvo Excluir |  |  |  |  |
|                                       | Nenhum registro encontrado. |                 |              |  |  |  |  |
| Nenhum registro encontrado.           |                             |                 | 1            |  |  |  |  |
|                                       | Derivativos                 |                 |              |  |  |  |  |
| *Limite Máximo para Proteção:         | %                           |                 |              |  |  |  |  |
| *Limite Máximo para Exposição:        | %                           |                 |              |  |  |  |  |
|                                       | Gravar Volt                 | ar              |              |  |  |  |  |

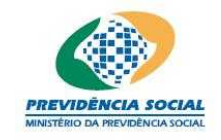

Projeto SICADI/PI - Manual do Usuário

Obs2: Quando o ano de referência estiver entre 2010 e 2012 será exibida a tela a seguir:

|                            | Alocação                      | o dos Recursos     |          |         |         |
|----------------------------|-------------------------------|--------------------|----------|---------|---------|
| *Perío                     | odo de Referên                | cia: /2011 a       | /2011    |         |         |
| *Segmento                  | 2.0                           | *Mínimo% *M        | áxīmo% * | Alvo%   |         |
| Selecione-                 | 1                             |                    |          |         | Inserir |
| Segm                       | ento                          | Mínimo             | Máximo   | Alvo Ex | cluir   |
|                            | Nenhum re                     | gistro encontrado. |          |         |         |
| lenhum registro encontrado | ».                            |                    |          |         | 1       |
|                            | <sup>*</sup> Utiliza Derivati | vos? C Sim C Nã    | 0        |         |         |
|                            | 1                             |                    |          |         |         |

Obs3: Quando o ano de referência for a partir de 2013 será exibida a tela a seguir:

| Aloca                                                                   | ção dos Recursos                                                                                          |
|-------------------------------------------------------------------------|----------------------------------------------------------------------------------------------------|
| *Período de Refe                                                        | rência: /2013 a /2013                                                                                     |
| *Segmento                                                               | *Mínimo% *Máximo% *Alvo%                                                                                  |
| lecione                                                                 |                                                                                                    |
| Segmento                                                                | Mínimo Máximo Alvo Excluir                                                                                |
| Nenhun                                                                  | n registro encontrado.                                                                                    |
| nhum registro encontrado.                                               | 1                                                                                                    |
| *Observa os princípios de responsabili<br>*Realiza a avaliação prévia d | idade socioambiental? C Sim CNão<br>*Utiliza Derivativos? C Sim CNão<br>dos riscos envolvidos? C Sim CNão |

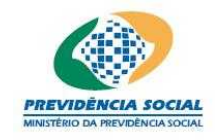

Projeto SICADI/PI - Manual do Usuário

- c) O usuário deve selecionar o período (meses) de vigência dos dados;
- d) Selecionar o Segmento a que se referem os dados;
- e) Selecionar o tipo de Investimento. As opções desta dependem do segmento escolhido anteriormente;
- f) O usuário informa o limite mínimo, máximo e alvo para cada investimento;
- g) Quando todas as informações obrigatórias estiverem preenchidas o usuário deve clicar no botão "Inserir" e as informações aparecem listados na tela;
- Obs: Observe-se que a pergunta "\*Utiliza Derivativos? " está relacionada as duas seguintes;
- h) Caso exista alguma outra regra não atendida o sistema emite a mensagem para a correção ou preenchimento das informações;
- i) Caso os campos obrigatórios assinalados não tenham sido preenchidos, o sistema apresenta a seguinte mensagem "Os campos obrigatórios não foram preenchidos";
- j) Para excluir as informações antes da gravação efetiva (com um clique no botão gravar) o usuário pode clicar no botão excluir;
- k) O usuário informa se a política de investimentos do plano de benefícios prevê a utilização de derivativos nos investimentos. Estes dados são independentes das outras opções, porém obrigatórios;
- I) Para finalizar a operação, o usuário deve clicar no botão "Gravar";
- m) Caso os campos obrigatórios assinalados não tenham sido preenchidos, o sistema apresenta a seguinte mensagem "Os campos obrigatórios não foram preenchidos";
- n) Caso exista alguma outra regra não atendida o sistema emite a mensagem para a correção ou preenchimento das informações;
- O) Caso as informações estejam sem nenhuma pendência o sistema emite a seguinte mensagem "Operação efetuada com sucesso." gravando as informações da tela;
- p) A tela inicial lista todos os períodos preenchidos;
- q) Caso exista algum período não preenchido o sistema exibe na tela, em vermelho, a seguinte mensagem "Existem períodos que não foram informados no ano."

## <u>Regra</u>

• O limite alvo deve estar compreendido entre o limite máximo e o mínimo.

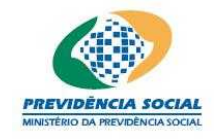

Projeto SICADI/PI - Manual do Usuário

## Tela de consulta de Alocação de Recursos:

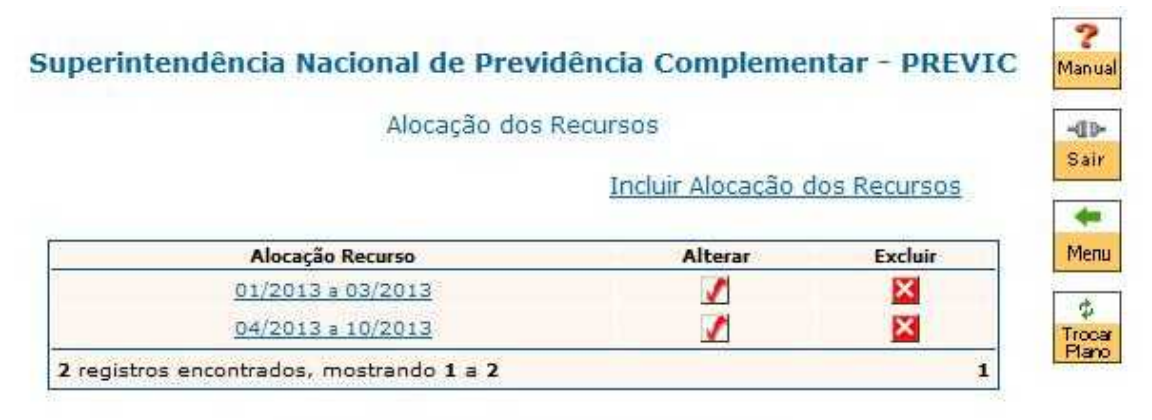

Existem períodos que não foram informados no ano.

## <u>Regras</u>

- Enquanto não forem preenchidos todos os períodos do ano aparece na tela, em vermelho, a seguinte mensagem "Existem períodos que não foram informados no ano.".
- O preenchimento do período de referência deve contemplar todos os meses do ano vigente.

## 7.2 Alterar Alocação dos Recursos

Procedimentos:

- a) Clicar no botão alterar;
- b) O sistema disponibiliza a tela com os dados preenchidos;

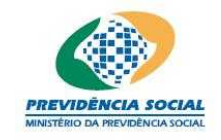

Projeto SICADI/PI - Manual do Usuário

Obs1: Quando o ano de referência for anterior a 2010 será exibida a tela a seguir:

|                                             | Alocação dos Recurso   | DS       |         |          |         |
|---------------------------------------------|------------------------|----------|---------|----------|---------|
| *Período de Referência: 01 /2009 a 03 /2009 |                        |          |         |          |         |
| *Segmento                                   | *Investimento          | *Mínimo% | *Máximo | o% *Alvo | 0%      |
| Selecione                                   | Selecione              |          |         |          | Inserir |
| Segmento                                    | Investimento           | Mínimo   | Máximo  | Alvo     | Excluir |
| RENDA FIXA                                  | Baixo Risco de Crédito | 1,00%    | 1,00%   | 1,00%    | ×       |
| 1 <b>registro</b> encontrado.               |                        |          |         |          | 1       |
|                                             | Derivativos            |          |         |          |         |
| *Limite Máximo para Proteção:               | 2,00 %                 |          |         |          |         |
| *Limite Máximo para Exposição:              | 23,00 %                |          |         |          |         |
|                                             | Gravar Voltar          |          |         |          |         |

Obs2: Quando o ano de referência estiver entre 2010 e 2012 será exibida a tela a seguir:

|                      | Alocação              | ) dos Recursos             |
|----------------------|-----------------------|----------------------------|
|                      | *Período de Referênci | :ia: /2011 a /2011         |
| *Seg                 | mento                 | *Mínimo% *Máximo% *Alvo%   |
| -Selecione           |                       |                            |
|                      | Segmento              | Mínimo Máximo Alvo Excluir |
|                      | Nenhum reg            | gistro encontrado.         |
| lenhum registro enco | ntrado.               | 1                          |
|                      | *Utiliza Derivativ    | /0s? C Sim C Não           |
|                      | Ī                     | Gravar                     |

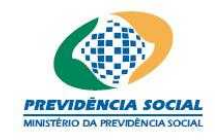

Projeto SICADI/PI - Manual do Usuário

Obs3: Quando o ano de referência for a partir de 2013 será exibida a tela a seguir:

| *Período de Referência:       01       /2013 a       03       /2013         *Segmento       *Mínimo%       *Máximo%       *Alvo%         -Selecione         Ínse         Segmento       Mínimo       Máximo       Alvo         Segmento        Mínimo       Máximo       Alvo         RENDA FIXA       10,00%       10,00%       10,00%       X         1 registro encontrado.                                                                                                    |
|----------------------------------------------------------------------------------------------------|
| *Segmento     *Mínimo%     *Máximo%     *Alvo%       -Selecione     -     Inse       Segmento     Mínimo     Máximo     Alvo       Segmento     Mínimo     Máximo     Alvo       RENDA FIXA     10,00%     10,00%     10,00%       1 registro encontrado.     -     -     -                                                                                                    |
| -Selecione  Segmento Mínimo Máximo Alvo Excl<br>RENDA FIXA 10,00% 10,00% 10,00% [<br>1 registro encontrado.                                                                                                    |
| Segmento         Mínimo         Máximo         Alvo         Excl           RENDA FIXA         10,00%         10,00%         10,00%         10,00%         10,00%         10,00%         10,00%         10,00%         10,00%         10,00%         10,00%         10,00%         10,00%         10,00%         10,00%         10,00%         10,00%         10,00%         10,00%         10,00%         10,00%         10,00%         10,00%         10,00%         10,00%         10,00%         10,00%         10,00%         10,00%         10,00%         10,00%         10,00%         10,00%         10,00%         10,00%         10,00%         10,00%         10,00%         10,00%         10,00%         10,00%         10,00%         10,00%         10,00%         10,00%         10,00%         10,00%         10,00%         10,00%         10,00%         10,00%         10,00%         10,00%         10,00%         10,00%         10,00%         10,00%         10,00%         10,00%         10,00%         10,00%         10,00%         10,00%         10,00%         10,00%         10,00%         10,00%         10,00%         10,00%         10,00%         10,00%         10,00%         10,00%         10,00%         10,00%         10,00%         10,00%         10,00% |
| RENDA FIXA 10,00% 10,00% 10,00% 10,00%                                                                                                    |
| 1 registro encontrado.                                                                                                    |
|                                                                                                    |
| *Observa os princípios de responsabilidade socioambiental? C Sim C Não<br>*Utiliza Derivativos? C Sim C Não<br>*Realiza a avaliação prévia dos riscos envolvidos? C Sim Não<br>*Possui sistema de controles internos? C Sim C Não                                                                                                    |
| Observações:                                                                                                    |

- c) O usuário deve selecionar os dados que deseja alterar;
- d) Quando todas as informações obrigatórias estiverem preenchidas o usuário deve clicar no botão "Inserir" e as informações aparecem listados na tela;
- e) Para excluir as informações já cadastradas e listadas na tela antes da gravação efetiva (com um clique no botão gravar) o usuário deve clicar no botão excluir;
- f) Para finalizar a operação, o usuário deve clicar no botão "Gravar";
- g) Caso os campos obrigatórios assinalados não tenham sido preenchidos, o sistema apresenta a seguinte mensagem "Os campos obrigatórios não foram preenchidos";
- h) Caso exista alguma outra regra não atendida o sistema emite a mensagem para a correção ou preenchimento das informações;
- i) Caso as informações estejam sem nenhuma pendência o sistema emite a seguinte mensagem "Operação efetuada com sucesso." gravando as informações da tela;
- j) A tela inicial lista todos os períodos preenchidos;

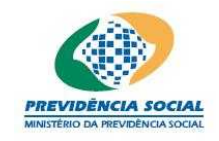

Projeto SICADI/PI - Manual do Usuário

 k) Caso exista algum período não preenchido o sistema exibe na tela, em vermelho, a seguinte mensagem "Existem períodos que não foram informados no ano."

## 7.3 Consultar Alocação dos Recursos

Procedimentos:

- a) Clicar no link contendo o período de alocação a consultar;
- b) O sistema exibe a tela de consulta:

Obs1: Quando o ano de referência for anterior a 2010 será exibida a tela a seguir:

|                               | Alocação dos Recursos         |         |        |       |
|-------------------------------|-------------------------------|---------|--------|-------|
| *Perío                        | do de Referência: 01/2009 a ( | 03/2009 |        |       |
| Segmento                      | Investimento                  | Mínimo  | Máximo | Alvo  |
| RENDA FIXA                    | Baixo Risco de Crédito        | 1,00%   | 1,00%  | 1,00% |
| 1 <b>registro</b> encontrado. |                               |         |        | 1     |
|                               | Derivativos                   |         |        |       |
| Limite Máximo para Proteção:  | 2,00%                         |         |        |       |
| Limite Máximo para Exposição: | 23,00%                        |         |        |       |
|                               | Fechar                        |         |        |       |

Obs2: Quando o ano de referência estiver entre 2010 e 2012 será exibida a tela a seguir:

| Alocação dos Recursos                    | ;       |        |        |
|------------------------------------------|---------|--------|--------|
| *Período de Referência: 01/2010 a        | 06/2010 |        |        |
| Segmento                                 | Mínimo  | Máximo | Alvo   |
| RENDA FIXA                               | 40,00%  | 80,00% | 75,00% |
| RENDA VARIÁVEL                           | 3,00%   | 3,00%  | 3,00%  |
| 2 registros encontrados, mostrando 1 a 2 |         |        | 1      |
| Utiliza Derivativos? Sim                 |         |        |        |
| Fechar                                   |         |        |        |

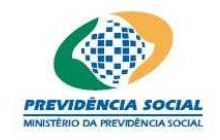

Projeto SICADI/PI - Manual do Usuário

Obs3: Quando o ano de referência for a partir de 2013 será exibida a tela a seguir:

| 58                            | *Período de Referência: 01/2   | 2013 a 03/2013       |        |        |
|-------------------------------|--------------------------------|----------------------|--------|--------|
| 5                             | Segmento                       | Mínimo               | Máximo | Alvo   |
| RENDA FIXA                    |                                | 10,00%               | 10,00% | 10,00% |
| 1 <b>registro</b> encontrado. |                                |                      |        | 1      |
| Observa                       | os princípios de responsabil   | idade socioambiental | ?      |        |
|                               | Utiliza Derivativos?           | Não                  |        |        |
| Realiz                        | za a avaliação prévia dos riso | cos envolvidos? Não  |        |        |
|                               | Possui sistema de controles    | internos? Não        |        |        |
|                               |                                |                      |        |        |
|                               | Observações:                   |                      |        |        |

Os campos são exibidos com informações armazenadas do período solicitado não sendo possível nenhuma alteração dos dados nesta tela.

Para sair da consulta o usuário deve clicar no botão "Fechar".

## 7.4 Excluir Alocação dos Recursos

Procedimentos:

- a) Localizar a linha referente a alocação que deseja excluir e clicar no botão "Excluir";
- b) O sistema emite a seguinte mensagem "Deseja realmente excluir?";
- c) Em caso positivo o sistema emite a seguinte mensagem "Operação efetuada com sucesso.".

## 8 Perfis de Investimentos

A tela de Perfis de Investimento permite:

- a) Inclusão das informações;
- b) Exclusão das informações.

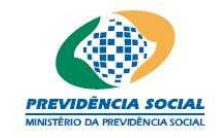

Projeto SICADI/PI - Manual do Usuário

Observação: Aplica-se apenas para os anos de referência a partir de 2013.

#### <u>Regras</u>

- O valor da porcentagem 'máxima' deve ser maior ou igual que o valor da porcentagem 'mínima'.
- Para as funcionalidades de 'Alocação dos Recursos', 'Alocação por Emissor', 'Concentração por Emissor', 'Concentração por Investimento' e 'Perfis de Investimento' os limites 'mínimo' e 'máximo' devem ser:
  - Limite Mínimo: Maior ou igual a zero e menor ou igual a 100.
  - Limite Máximo: Maior do que zero e menor ou igual a 100.

| *O plano possui Perfis de Investimentos? Sim Não  *Perfil *Segmento *Mínimo% *Máximo% -Selecione                                                                                                    |                             | Perfis de Inves      | timentos  |               |         |
|----------------------------------------------------------------------------------------------------|-----------------------------|----------------------|-----------|---------------|---------|
| *Perfil       *Segmento       *Mínimo% *Máximo%         -Selecione       -Selecione       Insen         Perfil       Segmento       Mínimo       Máximo       Excluir         Conservador       RENDA VARIÁVEL       100%       100%       X         Moderado       RENDA FIXA       100%       100%       X         2 registros encontrados, mostrando 1 a 2       :       :       : | °O plano possui Perfis de 1 | Investimentos? 🙆 Sim | Não       |               |         |
| Perfil       Segmento       Mínimo       Máximo       Excluir         Conservador       RENDA VARIÁVEL       100%       100%       X         Moderado       RENDA FIXA       100%       X       X         2 registros encontrados, mostrando 1 a 2       2       2                                                                                                    | *Perfil                     | *Sec                 | gmento *I | Mínimo% *Máxi | mo%     |
| PerfilSegmentoMínimoMáximoExcluirConservadorRENDA VARIÁVEL100%100%XModeradoRENDA FIXA100%100%X2 registros encontrados, mostrando 1 a 22                                                                                                    | Selecione                   | ✓ -Selecione         | ÷ [       |               | Inserir |
| Conservador     RENDA VARIÁVEL     100%     X       Moderado     RENDA FIXA     100%     X       2 registros encontrados, mostrando 1 a 2     2                                                                                                    | Perfil                      | Segmento             | Mínimo    | Máximo        | Excluir |
| Moderado RENDA FIXA 100% X<br>2 registros encontrados, mostrando 1 a 2                                                                                                    | Conservador                 | RENDA VARIÁVEL       | 100%      | 100%          | ×       |
| 2 registros encontrados, mostrando 1 a 2                                                                                                    | Moderado                    | RENDA FIXA           | 100%      | 100%          | ×       |
|                                                                                                    | 2 registros encontrados, n  | nostrando 1 a 2      |           |               | 1       |
| Observações:                                                                                                    | Observações                 |                      |           |               | *       |

## 8.1 Inserir Perfis de Investimento

- a) Solicitar a opção "Perfil de Investimentos" no menu das funcionalidades relacionadas com Política de Investimentos;
- b) O sistema exibe a tela acima de "Perfil de Investimentos";
- c) Seleciona a opção "Sim" no campo "Possui perfis de investimentos?" ;

#### manual\_usuario\_PI.doc

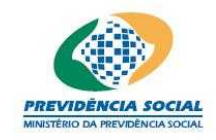

Projeto SICADI/PI - Manual do Usuário

- d) O sistema habilita os seguintes campos para inserção de dados:
  - Perfil (Apresenta lista de perfis)
  - Segmento (Apresenta lista de segmentos)
  - "Mínimo %" (Percentagem mínima de participação do Perfil/Segmento de um Plano)
  - "Máximo %" (Percentagem máxima de participação do Perfil/Segmento de um Plano)
- e) Preenche os campos Perfil, Segmento, "Mínimo %", "Máximo %", e em seguida selecionar a opção "Inserir";
- Obs.: Caso seja escolhida a opção "outros" entre as opções de perfis de investimento, a EFPC deve explicitar no campo "observações" qual nome atribui a esse perfil, conforme regulamento do plano;
- f) O Sistema cria um novo item na lista de Perfis/Segmentos e limpa os campos preenchidos no passo anterior para uma nova inserção;
- g) Preenche o campo de observações;
- h) Seleciona a opção "Gravar";
- i) Caso as informações estejam sem nenhuma pendência o sistema emite a seguinte mensagem "Operação efetuada com sucesso." gravando as informações da tela;

## 8.2 Excluir Perfis de Investimento

- a) Solicitar a opção "Perfil de Investimentos" no menu das funcionalidades relacionadas com Política de Investimentos;
- b) O sistema exibe a tela acima de "Perfil de Investimentos";
- c) Escolher um item na Lista de Perfis/Segmentos e seleciona a opção "Excluir" que está relacionada com o item;
- d) O sistema apresenta a mensagem "Deseja realmente excluir?";
- e) Atesta a exclusão do item na mensagem informada;
- f) O sistema executa a exclusão do campo da lista de ítens;
- g) Seleciona a opção "Gravar";
- h) O sistema armazena as informações na base de dados e emite a mensagem "Operação efetuada com sucesso."

#### manual\_usuario\_PI.doc

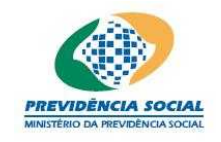

Projeto SICADI/PI - Manual do Usuário

## 9 Alocação por Emissor

A tela de Alocação por Emissor permite:

- a) Habilitar/Inserir Informações;
- b) Desabilitar/Excluir Informações;

Observação: Aplica-se apenas para os anos de referência a partir de 2013.

#### <u>Regras</u>

- O valor da porcentagem 'máxima' deve ser maior ou igual que o valor da porcentagem 'mínima'.
- Para as funcionalidades de 'Alocação dos Recursos', 'Alocação por Emissor', 'Concentração por Emissor', 'Concentração por Investimento' e 'Perfis de Investimento' os limites 'mínimo' e 'máximo' devem ser:
  - Limite Mínimo: Maior ou igual a zero e menor do que 100.
  - Limite Máximo: Maior do que zero e menor ou igual a 100.
- A coluna 'Não Aplica' deve ser marcada apenas quando o plano de benefícios possuir na sua Política de Investimentos a diretriz de não investir nesse tipo de emissor;

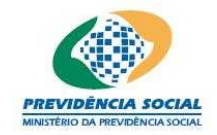

Projeto SICADI/PI - Manual do Usuário

| Alocação por Emissor                                           |          |          |            |
|----------------------------------------------------------------|----------|----------|------------|
| *Emissor                                                       | *Mínimo% | *Máximo% | Não Aplica |
| Tesouro Nacional                                               | 5,00     | 10,00    |            |
| Instituição Financeira                                         | 5,00     | 10.00    |            |
| Tesouro Estadual ou Municipal                                  |          |          |            |
| Companhia Aberta com Registro na CVM                           |          |          |            |
| Organismo Multilateral                                         |          |          |            |
| Companhia Securitizadora                                       |          |          |            |
| Patrocinador do Plano de Benefício                             |          |          |            |
| FIDC/FICFIDC                                                   |          |          |            |
| Fundos de Índice Referenciado em Cesta de Ações de Cia. Aberta |          |          |            |
| Sociedade de <mark>Prop</mark> ósito Específico - SPE          | 5,00     | 10.00    |            |
| FI/FIC Classificados no Segmento de Investimentos Estruturados |          |          |            |
| Observações:                                                   |          |          | -          |
|                                                                |          |          |            |
|                                                                |          |          | *          |
| Gravar                                                         |          |          |            |

#### Superintendência Nacional de Previdência Complementar - PREVIC

## 9.1 Inserir (Habilitar) Emissor

- a) Solicitar a opção "Alocação por emissor" no menu das funcionalidades relacionadas com Política de Investimentos;
- b) O sistema exibe a tela acima de "Alocação por Emissor";
- c) Desabilitar a opção "Não Aplica";
- Obs.: Os valores a serem inseridos nas colunas "Mínimo %" e "Máximo %" devem ser preenchidos em percentual, ou seja, se o valor a ser inserido for 50% deve-se escrever 50 no campo e não 0,5."
- d) O sistema habilita os "Mínimo %", "Máximo %" do respectivo emissor para escrita;
- e) Preencher os campo "Mínimo %", "Máximo %" do item e preencher o campo de observações;
- Obs.: Caso a Política de Investimentos seja investir no mínimo 100% em determinado emissor, a EFPC deve colocar na coluna "Mínimo %" o valor de 99,99,"

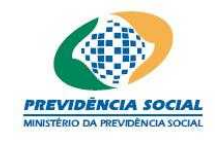

#### Projeto SICADI/PI - Manual do Usuário

- f) Seleciona a opção "Gravar";
- g) Caso as informações estejam sem nenhuma pendência o sistema emite a seguinte mensagem "Operação efetuada com sucesso." gravando as informações da tela;

## 9.2 Desabilitar Emissor

- a) Solicitar a opção "Alocação por Emissor" no menu das funcionalidades relacionadas com "Política de Investimentos";
- b) O sistema exibe a tela acima de "Alocação por Emissor";
- c) Escolher um emissor e habilitar opção opção "Não Aplica";
- d) O sistema desabilita os campos de "Mínimo %" e "Máximo %".
- e) Seleciona a opção "Gravar";
- f) Caso as informações estejam sem nenhuma pendência o sistema emite a seguinte mensagem "Operação efetuada com sucesso." gravando as informações da tela;

## 10 Concentração por Emissor

A tela de Concentração por Emissor permite:

- a) Habilitar/Inserir Informações;
- b) Desabilitar/Excluir Informações;

Observação: Aplica-se apenas para os anos de referência a partir de 2013.

## <u>Regras</u>

- O valor da porcentagem 'máxima' deve ser maior ou igual que o valor da porcentagem 'mínima'.
- Para as funcionalidades de 'Alocação dos Recursos', 'Alocação por Emissor', 'Concentração por Emissor', 'Concentração por Investimento' e 'Perfis de Investimento' os limites 'mínimo' e 'máximo' devem ser:
  - Limite Mínimo: Maior ou igual a zero e menor do que 100.
  - Limite Máximo: Maior do que zero e menor ou igual a 100.
- A coluna 'Não Aplica' deve ser marcada apenas quando o plano de benefícios possuir na sua Política de Investimentos a diretriz de não investir nesse tipo de emissor

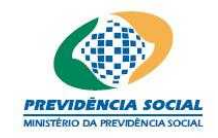

Projeto SICADI/PI - Manual do Usuário

## Superintendência Nacional de Previdência Complementar - PREVIC

| Concentração por Emissor                                                                    |          |          |            |
|---------------------------------------------------------------------------------------------|----------|----------|------------|
| *Emissor                                                                                    | *Mínimo% | *Máximo% | Não Aplica |
| % do capital votante de uma mesma Cia. Aberta                                               | 5,00     | 10,00    |            |
| % do capital total de uma mesma Cia. Aberta ou de uma mesma SPE                             | 5,00     | 10,00    |            |
| % do PL de uma mesma Instituição Financeira                                                 |          |          |            |
| % do PL de Fundo de Índice Referenciado em Cesta de ações<br>de Cia. Aberta                 |          |          |            |
| % do PL de Fundo de Investimento classificado no Segmento de<br>Investimentos Estruturados  |          |          |            |
| % do PL de Fundo de Investimentos classificados no Segmento de<br>Investimentos no Exterior |          |          |            |
| % do PL de Fundos de Índice no Exterior negociados em Bolsa de<br>Valores no Brasil         |          |          |            |
| % do Patrimônio Separado de Certificados de Recebíveis com Regime<br>Fiduciário             | 5,00     | 10,00    |            |
| Observações:                                                                                |          |          |            |
|                                                                                             |          |          | *          |
| Gravar                                                                                      |          |          |            |

#### 10.1 Inserir (Habilitar) Emissor

- a) Solicitar a opção "Concentração por emissor" no menu das funcionalidades relacionadas com Política de Investimentos;
- b) O sistema exibe a tela acima de "Concentração por Emissor";
- c) Desabilitar a opção "Não Aplica";
- Obs.: Os valores a serem inseridos nas colunas "Mínimo %" e "Máximo %" devem ser preenchidos em percentual, ou seja, se o valor a ser inserido for 50% deve-se escrever 50 no campo e não 0,5.
- d) O sistema habilita os "Mínimo %", "Máximo %" do respectivo emissor para escrita;
- e) Preencher os campo "Mínimo %", "Máximo %" do item e preencher o campo de observações;

#### manual\_usuario\_PI.doc
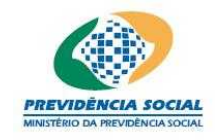

Projeto SICADI/PI - Manual do Usuário

- Obs.: Caso a Política de Investimentos seja investir no mínimo 100% em determinado emissor, a EFPC deve colocar na coluna "Mínimo %" o valor de 99,99;
- f) Seleciona a opção "Gravar";
- g) Caso as informações estejam sem nenhuma pendência o sistema emite a seguinte mensagem "Operação efetuada com sucesso." gravando as informações da tela;

# 10.2 Desabilitar Emissor

- a) Solicitar a opção "Concentração por Emissor" no menu das funcionalidades relacionadas com "Política de Investimentos";
- b) O sistema exibe a tela acima de "Concentração por Emissor";
- c) Escolher um emissor e habilitar opção opção "Não Aplica";
- d) O sistema desabilita os campos de "Mínimo %" e "Máximo %".
- e) Seleciona a opção "Gravar";
- f) Caso as informações estejam sem nenhuma pendência o sistema emite a seguinte mensagem "Operação efetuada com sucesso." gravando as informações da tela;

# 11 Concentração por Investimento

A tela de Concentração por Investimento permite:

- a) Habilitar/Inserir Informações;
- b) Desabilitar/Excluir Informações;

Observação: Aplica-se apenas para os anos de referência a partir de 2013.

# <u>Regras</u>

- O valor da porcentagem 'máxima' deve ser maior ou igual que o valor da porcentagem 'mínima'.
- Para as funcionalidades de 'Alocação dos Recursos', 'Alocação por Emissor', 'Concentração por Emissor', 'Concentração por Investimento' e 'Perfis de Investimento' os limites 'mínimo' e 'máximo' devem ser:
  - Limite Mínimo: Maior ou igual a zero e menor do que 100.

#### manual\_usuario\_Pl.doc

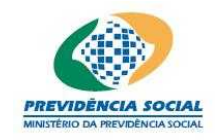

Projeto SICADI/PI - Manual do Usuário

- Limite Máximo: Maior do que zero e menor ou igual a 100.
- A coluna 'Não Aplica' deve ser marcada apenas quando o plano de benefícios possuir na sua Política de Investimentos a diretriz de não investir nesse tipo de emissor.

| Concentração por Investimento                          |                              |  |
|--------------------------------------------------------|------------------------------|--|
| *Investimento                                          | *Mínimo% *Máximo% *Não Aplic |  |
| % de uma mesma série de títulos ou valores mobiliários | 5,00 10,00                   |  |
| % de uma mesma classe ou série de cotas de FIDC        | 5,00 10,00                   |  |
| % de um mesmo empreendimento imobiliário               |                              |  |
| Observações:                                           |                              |  |

# 11.1 Inserir (Habilitar) Investimento

- a) Solicitar a opção "Concentração por Investimento" no menu das funcionalidades relacionadas com Política de Investimentos;
- b) O sistema exibe a tela acima de "Concentração por Investimento";
- c) Desabilitar a opção "Não Aplica";
- Obs.: Os valores a serem inseridos nas colunas "Mínimo %" e "Máximo %" devem ser preenchidos em percentual, ou seja, se o valor a ser inserido for 50% deve-se escrever 50 no campo e não 0,5.
- d) O sistema habilita os "Mínimo %", "Máximo %" do respectivo investimento para escrita;
- e) Preencher os campo "Mínimo %", "Máximo %" do item e preencher o campo de observações;
- Obs.: Caso a Política de Investimentos seja investir no mínimo 100% em determinado emissor, a EFPC deve colocar na coluna "Mínimo %" o valor de 99,99.
- f) Seleciona a opção "Gravar";
- g) Caso as informações estejam sem nenhuma pendência o sistema emite a seguinte mensagem "Operação efetuada com sucesso." gravando as informações da tela;

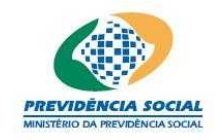

# Projeto SICADI/PI - Manual do Usuário

# 11.2 Desabilitar Investimento

- a) Solicitar a opção "Concentração por Investimento" no menu das funcionalidades relacionadas com "Política de Investimentos";
- b) O sistema exibe a tela acima de "Concentração por Investimento";
- c) Escolher um investimento e habilitar opção opção "Não Aplica";
- d) O sistema desabilita os campos de "Mínimo %" e "Máximo %".
- e) Seleciona a opção "Gravar";
- f) Caso as informações estejam sem nenhuma pendência o sistema emite a seguinte mensagem "Operação efetuada com sucesso." gravando as informações da tela;

# 12 Rentabilidade

A tela de rentabilidade permite:

- a) Habilitar/Inserir Informações;
- b) Desabilitar/Excluir Informações;

Observação 1: Aplica-se apenas para os anos de referência a partir de 2013.

#### <u>Regras</u>

- A entidade deve informar a rentabilidade do plano e pelo menos um segmento. Caso a Política de Investimentos do plano não defina rentabilidades por segmento, a EFPC deve preencher pelo menos um segmento com valores ZERO;
- Caso a entidade não informe a rentabilidade do ano anterior o sistema exibe mensagem confirmando esta operação. Na figura abaixo ano anterior é a coluna "1° Sem 2012";
- As colunas "2011" e "1º Sem 2012" referem-se a rentabilidades executadas e a coluna "2013" refere-se à rentabilidade projetada;
- Os valores devem ser preenchidos em percentual, ou seja, se o valor a ser inserido for 50% deve-se escrever 50 no campo e não 0,5;
- Sugere-se que as rentabilidades referentes a períodos passados sejam calculadas conforme uma das metodologias abaixo:

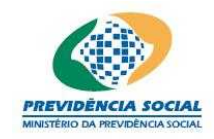

Projeto SICADI/PI - Manual do Usuário

- Cotização Adaptada
- TIR Contábil
- Método do Fluxo Médio
- Recomenda-se que seja adotado preferencialmente o método da Cotização Adaptada.
- Todas as metodologias utilizam as informações contábeis como fonte de dados para os cálculos.
- Deve-se explicitar no campo "Observações" a metodologia utilizada, caso seja escolhido um dos métodos acima.
- Sempre que a EFPC não utilizar uma das metodologias acima recomendadas, o método de cálculo deverá ser explicado detalhadamente em arquivo no formato".doc" ou ".pdf" e enviado a PREVIC por meio do e-mail <u>previc.cgmi@previdencia.gov.br</u> intitulando o "Assunto" com o nome da EFPC acrescentado de " - Metodologia de Cálculo de Rentabilidade"

A seguir são descritas todas as rubricas contábeis, conforme Resolução CNPC nº 8, de 31/10/2011, e as variáveis que são utilizadas em quaisquer das metodologias sugeridas, que serão detalhadas em sequência:

# POR PLANO

| Variável   | N° da Conta      | Nome da Conta                       |
|------------|------------------|-------------------------------------|
| A          | 1.2.3.0.00.00.00 | INVESTIMENTOS                       |
| Р          | 2.2.3.0.00.00.00 | INVESTIMENTOS                       |
| RP         | 5.1.0.0.00.00.00 | RENDAS/VARIAÇÕES POSITIVAS          |
| RN         | 5.2.0.0.00.00.00 | DEDUÇÕES/VARIAÇÕES NEGATIVAS        |
| Adições    | 3.1.0.0.00.00.00 | ADIÇÕES                             |
| Deduções   | 3.2.0.0.00.00.00 | DEDUÇÕES                            |
| Fluxo Adm. | 3.4.0.0.00.00.00 | COBERTURA/REVERSÃO DE DESPESAS ADM. |

# Variável Descrição

| Rent.Plano                 | Rentabilidade do plano             |
|----------------------------|------------------------------------|
| Índice " t "               | Período analisado                  |
| Índice " t - 1 "           | Período anterior ao analisado      |
| Fluxo Líquido <sub>t</sub> | Adiçõest – Deduçõest – Fluxo Adm.t |

#### POR SEGMENTO

| <u>RENDA FIXA</u> |             |               |  |
|-------------------|-------------|---------------|--|
| Variável          | N° da Conta | Nome da Conta |  |

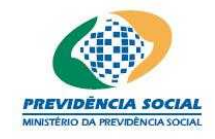

Projeto SICADI/PI - Manual do Usuário

| Ativo            | 1.2.3.1.00.00.00 | TÍTULOS PÚBLICOS              |
|------------------|------------------|-------------------------------|
| Ativo            | 1.2.3.2.00.00.00 | CRÉDITOS PRIVADOS E DEPÓSITOS |
| Ativo            | 1.2.3.4.01.00.00 | CURTO PRAZO                   |
| Ativo            | 1.2.3.4.02.00.00 | REFERENCIADO                  |
| Ativo            | 1.2.3.4.03.00.00 | RENDA FIXA                    |
| Ativo            | 1.2.3.4.09.00.00 | DIREITOS CREDITÓRIOS          |
| Passivo          | 2.1.3.1.00.00.00 | TÍTULOS PÚBLICOS              |
| Passivo          | 2.1.3.2.00.00.00 | CRÉDITOS PRIVADOS E DEPÓSITOS |
| Passivo          | 2.1.3.4.01.00.00 | CURTO PRAZO                   |
| Passivo          | 2.1.3.4.02.00.00 | REFERENCIADO                  |
| Passivo          | 2.1.3.4.03.00.00 | RENDA FIXA                    |
| Passivo          | 2.1.3.4.09.00.00 | DIREITOS CREDITÓRIOS          |
| Retorno Positivo | 5.1.1.0.00.00.00 | TÍTULOS PÚBLICOS              |
| Retorno Positivo | 5.1.2.0.00.00.00 | CRÉDITOS PRIVADOS E DEPÓSITOS |
| Retorno Positivo | 5.1.4.1.01.00.00 | CURTO PRAZO                   |
| Retorno Positivo | 5.1.4.1.02.00.00 | REFERENCIADO                  |
| Retorno Positivo | 5.1.4.1.03.00.00 | RENDA FIXA                    |
| Retorno Positivo | 5.1.4.1.09.00.00 | DIREITOS CREDITÓRIOS          |
| Retorno Negativo | 5.2.1.0.00.00.00 | TÍTULOS PÚBLICOS              |
| Retorno Negativo | 5.2.2.0.00.00.00 | CRÉDITOS PRIVADOS E DEPÓSITOS |
| Retorno Negativo | 5.2.4.1.01.00.00 | CURTO PRAZO                   |
| Retorno Negativo | 5.2.4.1.02.00.00 | REFERENCIADO                  |
| Retorno Negativo | 5.2.4.1.03.00.00 | RENDA FIXA                    |
| Retorno Negativo | 5.2.4.1.09.00.00 | DIREITOS CREDITÓRIOS          |

# RENDA VARIÁVEL

| Ativo   | 1.2.3.3.00.00.00 | AÇÕES             |
|---------|------------------|-------------------|
| Ativo   | 1.2.3.4.04.00.00 | AÇÕES             |
| Ativo   | 1.2.3.4.05.00.00 | CAMBIAL           |
| Ativo   | 1.2.3.4.07.00.00 | MULTIMERCADO      |
| Ativo   | 1.2.3.4.08.00.00 | ÍNDICE DE MERCADO |
| Ativo   | 1.2.3.5.00.00.00 | DERIVATIVOS       |
| Passivo | 2.1.3.3.00.00.00 | AÇÕES             |
| Passivo | 2.1.3.4.04.00.00 | AÇÕES             |
| Passivo | 2.1.3.4.05.00.00 | CAMBIAL           |
| Passivo | 2.1.3.4.07.00.00 | MULTIMERCADO      |
| Passivo | 2.1.3.4.08.00.00 | ÍNDICE DE MERCADO |
| Passivo | 2.1.3.5.00.00.00 | DERIVATIVOS       |

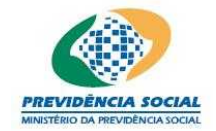

Projeto SICADI/PI - Manual do Usuário

| Retorno Positivo | 5.1.3.0.00.00.00 | AÇÕES             |
|------------------|------------------|-------------------|
| Retorno Positivo | 5.1.4.1.04.00.00 | AÇÕES             |
| Retorno Positivo | 5.1.4.1.05.00.00 | CAMBIAL           |
| Retorno Positivo | 5.1.4.1.07.00.00 | MULTIMERCAD       |
| Retorno Positivo | 5.1.4.1.08.00.00 | ÍNDICE DE MERCADO |
| Retorno Positivo | 5.1.5.0.00.00.00 | DERIVATIVOS       |
| Retorno Negativo | 5.2.3.0.00.00.00 | AÇÕES             |
| Retorno Negativo | 5.2.4.1.04.00.00 | AÇÕES             |
| Retorno Negativo | 5.2.4.1.05.00.00 | CAMBIAL           |
| Retorno Negativo | 5.2.4.1.07.00.00 | MULTIMERCADO      |
| Retorno Negativo | 5.2.4.1.08.00.00 | ÍNDICE DE MERCADO |
| Retorno Negativo | 5.2.5.0.00.00.00 | DERIVATIVOS       |

# **INVESTIMENTOS ESTRUTURADOS**

| Ativo            | 1.2.3.4.10.00.00 | EMPRESAS EMERGENTES |
|------------------|------------------|---------------------|
| Ativo            | 1.2.3.4.11.00.00 | PARTICIPAÇÕES       |
| Ativo            | 1.2.3.4.12.00.00 | IMOBILIÁRIO         |
| Passivo          | 2.1.3.4.10.00.00 | EMPRESAS EMERGENTES |
| Passivo          | 2.1.3.4.11.00.00 | PARTICIPAÇÕES       |
| Passivo          | 2.1.3.4.12.00.00 | IMOBILIÁRIO         |
| Retorno Positivo | 5.1.4.1.10.00.00 | EMPRESAS EMERGENTES |
| Retorno Positivo | 5.1.4.1.11.00.00 | PARTICIPAÇÕES       |
| Retorno Positivo | 5.1.4.1.12.00.00 | IMOBILIÁRIO         |
| Retorno Negativo | 5.2.4.1.10.00.00 | EMPRESAS EMERGENTES |
| Retorno Negativo | 5.2.4.1.11.00.00 | PARTICIPAÇÕES       |
| Retorno Negativo | 5.2.4.1.12.00.00 | IMOBILIÁRIO         |

# **IMÓVEIS**

| Ativo            | 1.2.3.6.00.00.00 | INVESTIMENTOS IMOBILIÁRIOS |
|------------------|------------------|----------------------------|
| Passivo          | 2.1.3.6.00.00.00 | INVESTIMENTOS IMOBILIÁRIOS |
| Retorno Positivo | 5.1.6.0.00.00.00 | INVESTIMENTOS IMOBILIÁRIOS |
| Retorno Negativo | 5.2.6.0.00.00.00 | INVESTIMENTOS IMOBILIÁRIOS |

# **OPERAÇÕES COM PARTICIPANTES**

| Ativo             | 1.2.3.7.00.00.00 | EMPRÉSTIMOS E FINANCIAMENTOS |
|-------------------|------------------|------------------------------|
| Passivo           | 2.1.3.7.00.00.00 | EMPRÉSTIMOS E FINANCIAMENTOS |
| Reto'rno Positivo | 5.1.7.0.00.00.00 | EMPRÉSTIMOS E FINANCIAMENTOS |

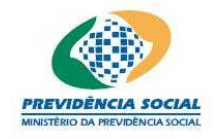

Projeto SICADI/PI - Manual do Usuário

Retorno Negativo 5.2.7.0.00.00.00 EMPRÉSTIMOS E FINANCIAMENTOS

| INVESTIMENTOS NO EXTERIOR |                                                               |  |
|---------------------------|---------------------------------------------------------------|--|
| <u>Ativo</u>              | 1.2.3.4.06.00.00 DÍVIDA EXTERNA                               |  |
| <u>Passivo</u>            | 2.1.3.4.06.00.00 DÍVIDA EXTERNA                               |  |
| <u>Retorno Positivo</u>   | 5.1.4.1.06.00.00 DÍVIDA EXTERNA                               |  |
| <u>Retorno Negativo</u>   | 5.2.4.1.06.00.00 DÍVIDA EXTERNA                               |  |
|                           |                                                               |  |
| Variáveis                 | Descrição                                                     |  |
| Rent.Seg.                 | Rentabilidade do segmento                                     |  |
| Índice " t "              | Período analisado                                             |  |
| Índice " t - 1 "          | Período anterior ao analisado                                 |  |
| A                         | Somatório das contas denominadas "Ativo" para cada segmento   |  |
| Р                         | Somatório das contas "Passivo" para cada segmento             |  |
|                           | Somatório das contas denominadas "Retorno Positivo" para cada |  |
| RP                        | segmento                                                      |  |
| DN                        | Somatorio das contas denominadas "Retorno Negativo" para cada |  |
| TNN<br>Fluxe L (quide     |                                                               |  |
| FIUXO LIQUIDOt            | $(A_t - P_t) - (A_{t-1} - P_{t-1}) - (RP_t - RN_t)$           |  |

OBS.: Os Fundos Multimercado (conta 5.1.4.1.07.00.00) que sejam classificados como estruturado (conforme inciso IV, art. 20 da Res. CMN nº 3.792/09) devem ser alocados no segmento estruturado para o cálculo da rentabilidade. Os demais fundos Multimercado (conta 5.1.4.07.00.00) devem ser classificados segundo a preponderância dos ativos em sua carteira. Exemplo: Fundos Multimercado que possuam a maioria dos seus recursos alocados em ações, devem ser considerados no segmento de Renda Variável.

# A. ESTIMATIVA DA RENTABILIDADE POR MEIO DA COTIZAÇÃO ADAPTADA:

O "t" utilizado deve necessariamente se referir a um período diário, em outras palavras, o fator interno do produtório (expressão entre parênteses) deve ser calculado diariamente. Seguem as fórmulas por plano e por segmento, respectivamente:

Rent.Plano = 
$$\prod_{t=1}^{n} \left( \frac{RP_t - RN_t}{A_{t-1} - P_{t-1}} + 1 \right) - 1$$

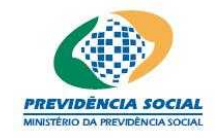

Rent.Seg. = 
$$\prod_{t=1}^{n} \left( \frac{\text{RP}_{t} - \text{RN}_{t}}{\text{A}_{t-1} - \text{P}_{t-1}} + 1 \right) - 1$$

# B. ESTIMATIVA DA RENTABILIDADE POR MEIO DA TIR CONTÁBIL (TAXA INTERNA DE RETORNO):

(I)  $A_0 - P_0 = \frac{Fluxo L(quido_1)}{(1+i)^1} + \frac{Fluxo L(quido_2)}{(1+i)^2} + ... + \frac{(Fluxo L(quido_n) + (A_n - P_n))}{(1+i)^n}$ 

O "Fluxo Líquido" deve ser calculado diariamente.

A fórmula "(I)" deve ser aplicada ao período de um mês. A rentabilidade mensal é obtida da seguinte forma:

(II) Rent.Plano<sub>mensal</sub> =  $(1 + i)^n - 1$ 

(II) Rent.Seg.<sub>mensal</sub> =  $(1 + i)^n - 1$ 

Calcula-se a rentabilidade total (anual ou semestral, conforme o caso) de acordo com a fórmula abaixo :

(III) Rentabilidade Total =  $\prod_{t=1}^{n}$  (Rentabilidade Mensal + 1) - 1

O "Fluxo Líquido" deve ser calculado diariamente.

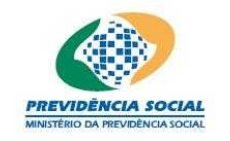

# C. ESTIMATIVA DA RENTABILIDADE ATRAVÉS DO MÉTODO DO FLUXO MÉDIO

Rent.Plano = 
$$\frac{RP_t - RN_t}{A_{t-1} - P_{t-1} + \frac{(Fluxo Líquido_t)}{2}}$$

$$= \frac{RP_t - RN_t}{A_{t-1} - P_{t-1} + \frac{(Adições_t - Deduções_t - Fluxo Adm_t)}{2}}$$

Rent.Seg. = 
$$\frac{RP_{t} - RN_{t}}{A_{t-1} - P_{t-1} + \frac{Fluxo Líquido_{t}}{2}}$$

$$= \frac{RP_{t} - RN_{t}}{A_{t-1} - P_{t-1} + \frac{(A_{t} - P_{t}) - (A_{t-1} - P_{t-1}) - (RP_{t} - RN_{t})}{2}}$$

$$=\frac{RP_{t} - RN_{t}}{(A_{t} - P_{t}) + (A_{t-1} - P_{t-1}) - (RP_{t} - RN_{t})}{2}$$

As contas patrimoniais utilizadas na fórmula devem se referir ao saldo final do balancete utilizado.

As contas de resultado utilizadas nas metodologias são apuradas subtraindo-se os lançamentos devedores dos lançamentos credores do período, ou, alternativamente, obtidas

manual\_usuario\_PI.doc

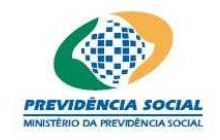

através da subtração: saldo final menos saldo inicial.

A rentabilidade calculada pelo método do Fluxo Médio deve ser apurada mensalmente (utilizando-se balancetes mensais) e, para divulgação na Política de Investimentos do SICADI, acumulada para o período anual ou semestral, conforme o caso, através da seguinte fórmula:

Rentabilidade Total =  $\prod_{t=1}^{n} (Rentabilidade Mensal + 1) - 1$ 

| Rentabilidade               | 2(%)                                                |
|-----------------------------|-----------------------------------------------------|
| *Plano/Segmento             | 2011 <sup>1º</sup> Sem 2013 Não<br>2012 2013 aplica |
| Plano                       |                                                     |
| Renda Fixa                  |                                                     |
| Renda Variável              |                                                     |
| Investimentos Estruturados  |                                                     |
| Investimentos no Exterior   |                                                     |
| Imóveis                     |                                                     |
| Operações com Participantes |                                                     |
| Observações                 |                                                     |
| Gravar                      |                                                     |

# 12.1 Inserir (Habilitar) Rentabilidade

- a) Solicitar a opção "Rentabilidade" no menu das funcionalidades relacionadas com Política de Investimentos;
- b) O sistema exibe a tela acima de "Rentabilidade";
- c) Desabilitar a opção "Não Aplica";
- d) O sistema habilita os campos anos anteriores e ano atual do respectivo segmento de investimento para escrita;
- e) Preencher os campos anos anteriores e ano atual do item e preencher o campo de

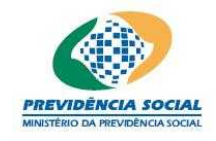

Projeto SICADI/PI - Manual do Usuário

observações;

- f) Seleciona a opção "Gravar";
- g) Caso as informações estejam sem nenhuma pendência o sistema emite a seguinte mensagem "Operação efetuada com sucesso." gravando as informações da tela;

# 12.2 Desabilitar Rentabilidade

- a) Solicitar a opção "Rentabilidade" no menu das funcionalidades relacionadas com Política de Investimentos;
- b) O sistema exibe a tela acima de "Rentabilidade";
- c) Escolher um investimento e habilitar a opção "Não Aplica";
- d) O sistema desabilita os campos anos anteriores e ano atual.
- e) Seleciona a opção "Gravar";
- f) Caso as informações estejam sem nenhuma pendência o sistema emite a seguinte mensagem "Operação efetuada com sucesso." gravando as informações da tela;

# 13 Limites Máximos de Diversificação

A tela de limites máximos de diversificação permite:

- c) Inclusão das informações;
- d) Alteração das Informações;
- e) Exclusão das informações.

Observação: Aplica-se apenas para os anos de referência anteriores a 2010.

#### Limites Máximos de Diversificação

Incluir Limites Máximos

| Período de Referência  | Alterar  | Excluir |
|------------------------|----------|---------|
| 01/2009 a 12/2009      | <b>V</b> | ×       |
| 1 registro encontrado. |          | 1       |

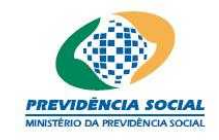

# Projeto SICADI/PI - Manual do Usuário

# <u>Regras</u>

- Enquanto não forem preenchidos todos os períodos do ano aparece na tela, em vermelho, a seguinte mensagem "Existem períodos que não foram informados no ano.".
- O preenchimento do período de referência deve contemplar todos os meses do ano vigente.

# 13.1 Incluir Limites Máximos de Diversificação

Procedimentos:

- a) Clicar no link "Incluir Limites Máximos";
- b) O sistema disponibiliza a tela para preenchimento dos dados;

| Limites Máximos de Diversificação       |             |               |                                    |                 |
|-----------------------------------------|-------------|---------------|------------------------------------|-----------------|
| *Período de Referência:                 | /2009 a     | /2009         |                                    |                 |
| *Em Pessoa Jurídica ou<br>Conglomerado: | %           | *Em Patrocina | doras e Ligadas:                   | :9%             |
|                                         | Ati         | ivos de Renda | Fixa                               |                 |
|                                         | Baixo Risco | Médio Risco   | Alto Risco                         |                 |
| *Em PJNF:                               | %           | %             | 9/6                                |                 |
| *Em Instituição<br>Financeira:          | %           | %             | %                                  |                 |
| *Em FIDC:                               | 9/6         | 9/6           | 9/6                                | *PL do Fundo: % |
| Companhias Abertas                      |             |               |                                    |                 |
| *Por Capital Votante:                   | %           | *P            | or Capital Total:                  | %               |
| *Dos Recursos<br>Garantidores:          | %           |               |                                    |                 |
| Sociedade de Propósito Específico       |             |               |                                    |                 |
| *Por Projeto:                           | %           | *Por Projetos | + Inversões das<br>Patrocinadoras: | %               |
| Imóveis                                 |             |               |                                    |                 |
| *Por Imóvel:                            | %           | *             | Por PL do Fundo:                   | %               |
| Gravar Voltar                           |             |               |                                    |                 |

- c) O usuário deve informar o período (meses) de vigência dos dados;
- d) O usuário deve informar os limites máximos de diversificação para todos os campos da tela;
- e) Para finalizar a operação, o usuário deve clicar no botão "Gravar";

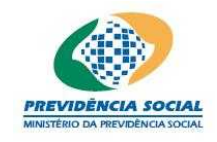

Projeto SICADI/PI - Manual do Usuário

- f) Caso os campos obrigatórios assinalados não tenham sido preenchidos, o sistema apresenta a seguinte mensagem "Os campos obrigatórios não foram preenchidos";
- g) Caso exista alguma outra regra não atendida o sistema emite a mensagem para a correção ou preenchimento das informações;
- h) Caso as informações estejam sem nenhuma pendência o sistema emite a seguinte mensagem "Operação efetuada com sucesso." gravando as informações da tela;
- i) A tela inicial lista todos os períodos preenchidos;
- j) Caso exista algum período não preenchido o sistema exibe na tela, em vermelho, a seguinte mensagem "Existem períodos que não foram informados no ano."

#### Limites Máximos de Diversificação

Incluir Limites Máximos

| Período de Referência                    | Alterar | Excluir |
|------------------------------------------|---------|---------|
| 01/2009 a 10/2009                        | 1       | ×       |
| 10/2009 a 12/2009                        | 1       | ×       |
| 2 registros encontrados, mostrando 1 a 2 |         | 1       |

# 13.2 Alterar Limites Máximos de Diversificação

Procedimentos:

- a) Clicar no botão alterar;
- b) O sistema disponibiliza a tela com os dados preenchidos;

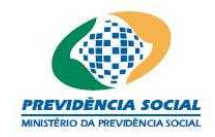

# Projeto SICADI/PI - Manual do Usuário

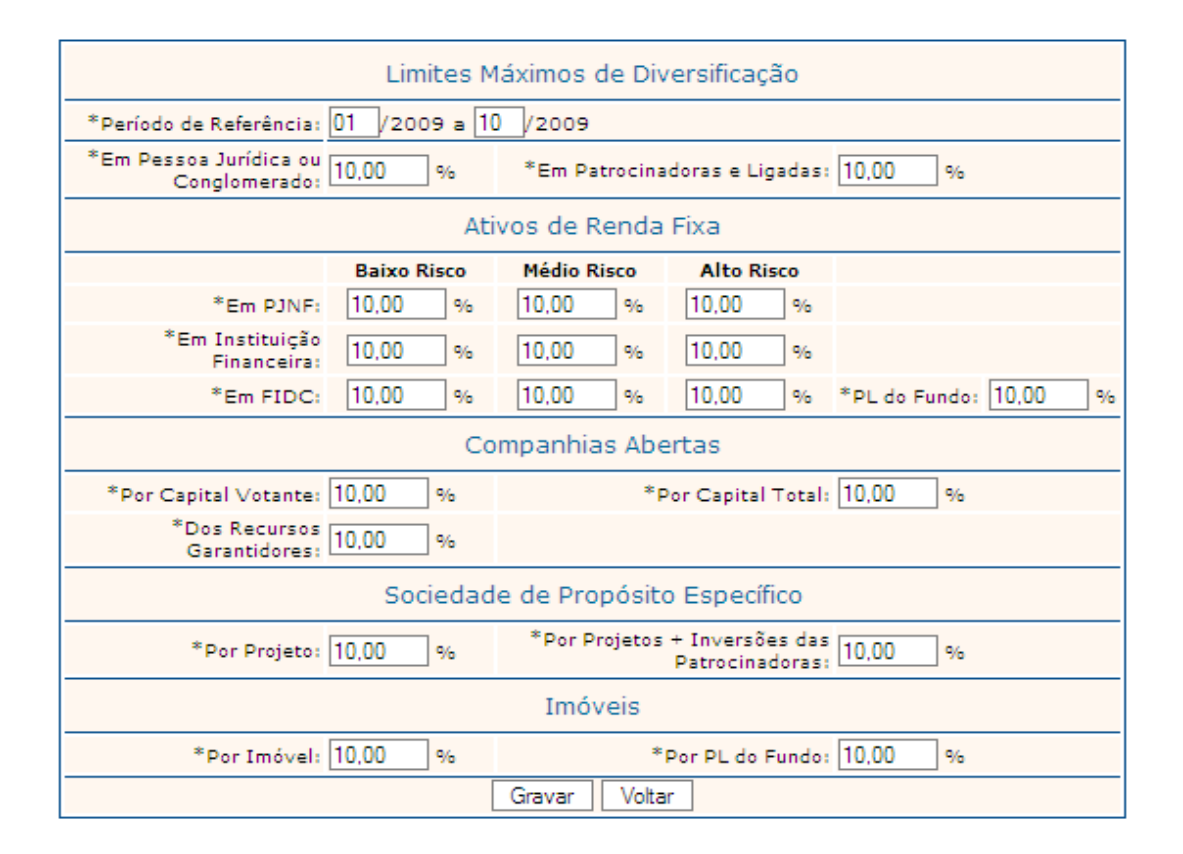

- c) O usuário deve selecionar os dados que deseja alterar;
- d) Para finalizar a operação, o usuário deve clicar no botão "Gravar";
- e) Caso os campos obrigatórios assinalados não tenham sido preenchidos, o sistema apresenta a seguinte mensagem "Os campos obrigatórios não foram preenchidos";
- f) Caso exista alguma outra regra não atendida o sistema emite a mensagem para a correção ou preenchimento das informações;
- g) Caso as informações estejam sem nenhuma pendência o sistema emite a seguinte mensagem "Operação efetuada com sucesso." gravando as informações da tela;
- h) A tela inicial lista todos os períodos preenchidos;
- i) Caso exista algum período não preenchido o sistema exibe na tela, em vermelho, a seguinte mensagem "Existem períodos que não foram informados no ano."

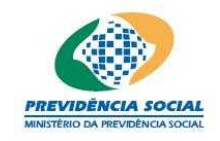

Projeto SICADI/PI - Manual do Usuário

# 13.3 Consultar Limites Máximos de Diversificação

Procedimentos:

- a) Clicar no link contendo o período de referência a consultar;
- b) O sistema exibe a tela de consulta:

| Limites Máxim                           | os de Diver    | sificação   |            |          |  |
|-----------------------------------------|----------------|-------------|------------|----------|--|
| Período de Referência:                  | 10/2009 a 1    | 2/2009      |            |          |  |
| Em Pessoa Jurídica ou Conglomerado:     | 2,00 %         |             |            |          |  |
| Em Patrocinadora(s) e Ligada(s):        | 2,00 %         |             |            |          |  |
| R                                       | enda Fixa      |             |            |          |  |
|                                         | Baixo Risco    | Médio Risco | Alto Risco | PL Fundo |  |
| Em PJNF:                                | 2,00 %         | 2,00 %      | 2,00 %     |          |  |
| Em Instituição Financeira:              | 2,00 %         | 2,00 %      | 2,00 %     |          |  |
| Em FIDC:                                | 2,00 %         | 2,00 %      | 2,00 %     | 2,00 %   |  |
| Ren                                     | Renda Variável |             |            |          |  |
| Por Capital Votante:                    | 2,00%          |             |            |          |  |
| Por Capital Total:                      | 2,00%          |             |            |          |  |
| Por Recursos Garantidores:              | 2,00%          |             |            |          |  |
| Sociedade de                            | Propósito Esp  | ecífico     |            |          |  |
| Por Projeto (Plano de Benefício):       | 2,00%          |             |            |          |  |
| Por Projeto (Plano + Patrocinadora(s)): | 2,00%          |             |            |          |  |
| :                                       | Imóveis        |             |            |          |  |
| Por Imóvel:                             | 2,00%          |             |            |          |  |
| Por PL Fundo:                           | 2,00%          |             |            |          |  |
| [                                       | Voltar         |             |            |          |  |

Os campos são exibidos com informações armazenadas do período solicitado não sendo possível nenhuma alteração dos dados nesta tela.

Para sair da consulta o usuário deve clicar no botão "Voltar".

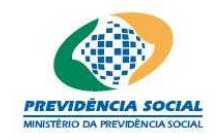

Projeto SICADI/PI - Manual do Usuário

# 13.4 Excluir Limites Máximos de Diversificação

Procedimentos:

- a) Localizar a linha referente ao limite que deseja excluir e clicar no botão "Excluir";
- b) O sistema emite a seguinte mensagem "Deseja realmente excluir?";
- c) Em caso positivo o sistema emite a seguinte mensagem "Operação efetuada com sucesso.".

# 14 Gestão de Recursos

Nesta tela devem ser preenchidos os critérios para contratação e acompanhamento da gestão de recursos do plano de benefícios.

A tela de Gestão de Recursos permite:

- a) Inclusão das informações;
- b) Alteração das Informações.

Observação: Aplica-se apenas para os anos de referência anteriores a 2010.

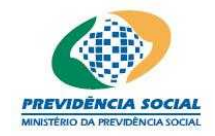

Projeto SICADI/PI - Manual do Usuário

| Gestão dos Recursos                                                             |                                  |  |  |  |
|---------------------------------------------------------------------------------|----------------------------------|--|--|--|
| *Tipo/Forma: Intema Periodicidade da<br>Avaliação:<br>*Quantidade *Critérios de | Meses                            |  |  |  |
| de Gestores: Avaliação:                                                         | Contratação                      |  |  |  |
| Citterios para                                                                  | contratação                      |  |  |  |
| *Qualitativos *Quantitativos                                                    |                                  |  |  |  |
| Histórico da Empresa e dos<br>Controladores                                     | Rentabilidade Histórica Auferida |  |  |  |
| Capacitação Técnica                                                             | Riscos Incorridos                |  |  |  |
| Práticas de Marcação a Mercado                                                  | Custos                           |  |  |  |
| Estrutura de Suporte e de Controle                                              | Total de Recursos Administrados  |  |  |  |
| Outros                                                                          | Outros                           |  |  |  |
| Estratégia de For                                                               | Estratégia de Formação de Preço  |  |  |  |
| *Tipo/Forma:Selecione 🚽                                                         |                                  |  |  |  |
| 📃 Faz acompanhamento das estratégias formuladas ou desempenhadas.               |                                  |  |  |  |
| Gravar                                                                          |                                  |  |  |  |

# 14.1 Incluir Gestão de Recursos

Procedimentos:

- a) Selecionar o Tipo/Forma: Interna, Externa ou Mista;
- b) Os campos somente são habilitados nas opções externa ou mista;
- c) Caso a seleção do tipo seja a opção interna, todos os outros campos ficam desabilitados;
- d) Na parte destinada aos "Critérios para Contratação" o usuário deve habilitar pelo menos 1 (um) item no campo "Qualitativos" e 1 (um) no campo "Quantitativos";
- e) Na parte destinada a "Estratégia de Formação de Preço" o usuário deve selecionar um tipo: interna, externa ou mista;
- f) O usuário indica se faz acompanhamento das estratégias formuladas habilitando a caixa;
- g) Para finalizar a operação, o usuário deve clicar no botão "Gravar";
- h) Caso os campos obrigatórios assinalados não tenham sido preenchidos, o sistema apresenta a seguinte mensagem "Os campos obrigatórios não foram preenchidos";

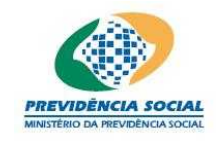

Projeto SICADI/PI - Manual do Usuário

- Caso exista alguma outra regra não atendida o sistema emite a mensagem para a correção ou preenchimento das informações;
- j) Caso as informações estejam sem nenhuma pendência o sistema emite a seguinte mensagem "Operação efetuada com sucesso." gravando as informações da tela;
- k) Para efetuar alterações dos dados basta o usuário substituir as informações e clicar no botão "Gravar", e o sistema emite a seguinte mensagem "Operação efetuada com sucesso."
- I) Obs: Neste item não existe a opção de exclusão dos dados.

| Gestão dos Recursos                                               |                                       |  |  |
|-------------------------------------------------------------------|---------------------------------------|--|--|
| *Tipo/Forma: Externa Periodicidade da<br>Avaliação:               | 2 Meses                               |  |  |
| *Quantidade 2 *Critérios de<br>de Gestores: Avaliação:            | Em relação ao objetivos do segmento 💌 |  |  |
| Critérios para                                                    | Contratação                           |  |  |
| *Qualitativos *Quantitativos                                      |                                       |  |  |
| Histórico da Empresa e dos<br>Controladores                       | 🔲 Rentabilidade Histórica Auferida    |  |  |
| 📃 Capacitação Técnica                                             | 🔲 Riscos Incorridos                   |  |  |
| 🥅 Práticas de Marcação a Mercado                                  | Custos                                |  |  |
| 📃 Estrutura de Suporte e de Controle                              | 🔲 Total de Recursos Administrados     |  |  |
| Outros                                                            | Outros                                |  |  |
| Estratégia de For                                                 | mação de Preço                        |  |  |
| *Tipo/Forma: Mista                                                |                                       |  |  |
| 🔲 Faz acompanhamento das estratégias formuladas ou desempenhadas. |                                       |  |  |
| Gravar                                                            |                                       |  |  |

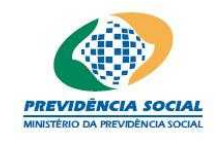

Projeto SICADI/PI - Manual do Usuário

# 15 Participação em Assembléias de Acionistas

Nesta tela deve ser informado se a existe participação na Assembléia e de Acionistas.

A tela de Participações permite:

- a) Inclusão das informações;
- b) Alteração das Informações.

Observação: Aplica-se apenas para os anos de referência anteriores a 2010.

|               | Participação em Assembléias de Acionistas                    |
|---------------|--------------------------------------------------------------|
| Participa     | 💿 Não Participa                                              |
| L             | imites Mínimos para Participação em Assembléia de Acionistas |
| Capital       | Votante: 10.00 %                                             |
| Capit         | tal Total: 10.00 %                                           |
| Recursos Gara | ntidores: 10.00 %                                            |
|               | Gravar                                                       |

# 15.1 Incluir Participação em Assembléias de Acionistas

Procedimentos:

- a) Informar se "Participa" ou "Não Participa" da Assembléia de Acionistas;
- b) Os campos "Capital Votante", "Capital Total" e "Recursos Garantidores" somente são habilitados quando a opção "Participa" está selecionada. Neste caso, ao menos um dos três campos deve ser informado;
- c) Para finalizar a operação, o usuário deve clicar no botão "Gravar";
- d) Caso os campos obrigatórios assinalados não tenham sido preenchidos, o sistema apresenta a seguinte mensagem "Informe pelo menos um campo";
- e) Caso exista alguma outra regra não atendida o sistema emite a mensagem para a correção ou preenchimento das informações;
- f) Caso as informações estejam sem nenhuma pendência o sistema emite a seguinte mensagem "Operação efetuada com sucesso." gravando as informações da tela.

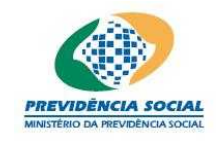

g) Para efetuar alterações dos dados basta o usuário substituir as informações e clicar no botão "Gravar", e o sistema emite a seguinte mensagem "Operação efetuada com sucesso."

Obs: Neste item não existe a opção de exclusão dos dados.

| Participação em Assembléias de Acionistas                     |               |  |  |
|---------------------------------------------------------------|---------------|--|--|
| Participa                                                     | Não Participa |  |  |
| Limites Mínimos para Participação em Assembléia de Acionistas |               |  |  |
| Capital Votante:                                              | 22,00 %       |  |  |
| Capital Total:                                                | 2,00 %        |  |  |
| Recursos Garantidores:                                        | 2.00 %        |  |  |
| Gravar                                                        |               |  |  |

# 16 Cenário Macroeconômico/Observações

Nesta tela deve ser informada a avaliação do cenário macroeconômico de curto, médio e longo prazos, indicando a forma de análise dos setores a serem selecionados para investimentos e as observações necessárias.

A tela de Cenário Macroeconômico/Observações permite:

- a) Inclusão das informações;
- b) Alteração das Informações.

# Observação:

Obs1: Quando o ano de referência for anterior a 2010 esta tela permite o cadastro do cenário e das observações;

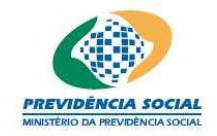

Projeto SICADI/PI - Manual do Usuário

|                         | Cenário Macroeconômico/Observações |
|-------------------------|------------------------------------|
| *Cenário Macroeconômico |                                    |
| Observações             |                                    |
|                         | Gravar                             |

Obs2: Quando o ano de referência for a partir de 2010 esta tela permite o cadastro apenas das observações;

# Secretaria de Previdência Complementar - SPC

|             | Observações |  |  |
|-------------|-------------|--|--|
| Observações |             |  |  |
| Gravar      |             |  |  |

# 16.1 Incluir Cenário Macroeconômico/Observações

Procedimentos:

- a) Informar as considerações sobre o Cenário Macroeconômico (caso o ano de referência seja anterior a 2010);
- b) Informar as observações;
- c) Para finalizar a operação, o usuário deve clicar no botão "Gravar";
- d) Caso os campos obrigatórios assinalados não tenham sido preenchidos, o sistema apresenta a seguinte mensagem "Os campos obrigatórios não foram preenchidos";
- e) Caso as informações estejam sem nenhuma pendência o sistema emite a seguinte mensagem "Operação efetuada com sucesso." gravando as informações da tela;
- f) Para efetuar alterações dos dados basta o usuário substituir as informações e clicar

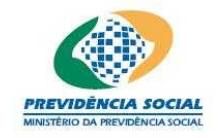

Projeto SICADI/PI - Manual do Usuário

no botão "Gravar", e o sistema emite a seguinte mensagem "Operação efetuada com sucesso."

# 17 Relatório Resumo da Política de Investimentos

A impressão do relatório da Política de Investimentos permite a visualização rápida das informações cadastradas. Para gerar o relatório basta clicar no botão "Gerar".

```
Superintendência Nacional de Previdência Complementar - PREVIC
```

| Relatório de Política de Investimento |  |
|---------------------------------------|--|
| Gerar                                 |  |

O relatório é gerado em arquivo PDF.

Existe 1 (um) erro comum que não permite a geração do relatório resumo de Política de Investimentos:

• Ausência do programa Acrobat Reader ou a instalação de uma versão inferior a 5.0.

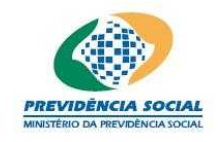

Projeto SICADI/PI - Manual do Usuário

# Para os anos de referência anteriores a 2010 o sistema exibe o seguinte relatório:

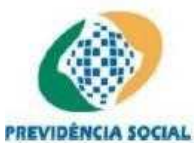

Ministério da Previdência Social Superintendência Nacional de Previdência Complementar Relatório Resumo de Políticas de Investimento

Data de Geração:

| Informações da Entidade |                                 |                 |  |
|-------------------------|---------------------------------|-----------------|--|
| Código:                 | Sigla:                          | Exercício: 2009 |  |
| Plano de Beneficios:    | -PLANO DE CONTRIBUIÇÃO DEFINIDA |                 |  |

Taxa Minima Atuarial / Índice de Referência

| Período de Referência | Indexador | Taxa de Juros |
|-----------------------|-----------|---------------|
| 11/2009 a 12/2009     | IGP-10    | 2,00%         |

| Indexador por Plano/Segmento - Período de Referência : 06/2009 a 10/2009 |                |                      |           |               |
|--------------------------------------------------------------------------|----------------|----------------------|-----------|---------------|
| Participação                                                             | Plano/Segmento | Percentual Indexador | Indexador | Taxa de Juros |
| 1,00%                                                                    | RENDA FIXA     | 1,00%                | IGP-M     | 1,00%         |
| 99,00%                                                                   | RENDA FIXA     | 1,00%                | IGP-M     | 1,00%         |
| 100,00%                                                                  | PLANO          | 1,00%                | DI-CETIP  | 1,00%         |
| 100,00%                                                                  | RENDA VARIÁVEL | 1,00%                | FGV100E   | 1,00%         |

| Período de Referência | Indexador | Taxa de Juros |
|-----------------------|-----------|---------------|
| 01/2009 a 05/2009     | IGP-M     | 1,00%         |

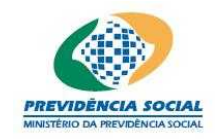

## Projeto SICADI/PI - Manual do Usuário

#### Documentação/Responsáveis

 Nº da Ata de Aprovação: 222
 Data da Aprovação pelo Conselho Deliberativo: 01/10/2008

 Administrador Estatutário Tecnicamente Qualificado

 Segmento
 Nome

 RENDA VARIÁVEL

Risco de Mercado

Controle de Riscos Risco de Liquidez

Risco Legal

**Risco Operacional** 

|                          | Alocação dos Recursos                   |                  |                |       |
|--------------------------|-----------------------------------------|------------------|----------------|-------|
|                          | Período de Referência: 01/2009 a 12/200 | 9                | 4              | ě.    |
| Segmento                 | Investimento                            | Minimo           | Máximo         | Alvo  |
| RENDA FIXA               | Baixo Risco de Crédito                  | 1,00%            | 1,00%          | 1,00% |
| RENDA VARIÁVEL           | Sociedade de Propósito Específico       | 1,00%            | 1,00%          | 1,00% |
|                          | Período de Referência: 01/2009 a 12/200 | 9                |                |       |
|                          | Derivativos                             |                  |                |       |
| Limite Máximo para Prote | eção: 10,00 % Limite f                  | Máximo para Expo | sição: 10,00 % |       |
|                          | Período de Referência: 01/2009 a 12/200 | 9                | ,              |       |
| Segmento                 | Investimento                            | Mínimo           | Máximo         | Alvo  |
| RENDA FIXA               | Baixo Risco de Crédito                  | 1,00%            | 1,00%          | 1,00% |
|                          | Período de Referência: 01/2009 a 12/200 | 9                | × >            |       |
|                          |                                         |                  |                |       |
|                          | Derivativos                             |                  |                |       |

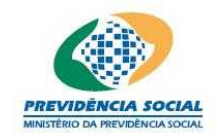

Projeto SICADI/PI - Manual do Usuário

# Limites Máximos de Diversificação

Período de Referência: 01/2009 a 12/2009

Em Pessoas Jurídicas ou Conglomerados: 1,00%

Em Patrocinadoras e Ligadas: 1,00%

Por Capital Total: 1,00%

| Ativos de Renda Fixa           |             |             |            |  |
|--------------------------------|-------------|-------------|------------|--|
|                                | Baixo Risco | Médio Risco | Alto Risco |  |
| PESSOA JURÍDICA NÃO FINANCEIRA | 1,00%       | 1,00%       | 1,00%      |  |
| INSTITUIÇÃO FINANCEIRA         | 1,00%       | 1,00%       | 1,00%      |  |
| FIDC                           | 1,00%       | 1,00%       | 1,00%      |  |

Por Capital Votante: 1,00%

Companhias Abertas

Dos Recursos Garantidores: 1,00%

| Sociedade          | es de Propósito Específico                        |
|--------------------|---------------------------------------------------|
| Por Projeto: 1,00% | Por Projeto + Inversões das Patrocinadoras: 1,00% |
|                    | Imóveis                                           |
| Por Imóvel: 1,00%  | PL do Fundo: 1,00%                                |

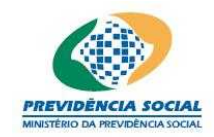

#### Projeto SICADI/PI - Manual do Usuário

Gestão dos Recursos

Tipo/Forma: Interna

Periodicidade da Avaliação:

Quantidade de Gestores:

Critérios de Avaliação:

| Critério para Contratação        |               |  |
|----------------------------------|---------------|--|
| Qualitativos                     | Quantitativos |  |
| Estratégia de Formação de Preço: |               |  |

Faz acampanhamento das estratégias formuladas ou desempenhadas: Não

| Partic                 | ipação em Assembléias de Aci          | onistas                      |
|------------------------|---------------------------------------|------------------------------|
| Limites Mi             | nimos para Participação em Assembléia | de Acionistas                |
| Capital Votante: 1,00% | Capital Total: 1,00%                  | Recursos Garantidores: 1,00% |

| Cenári                  | Cenário Macroeconômico, Observações e Justificativas |  |  |  |
|-------------------------|------------------------------------------------------|--|--|--|
| -                       | Cenário Macroeconômico                               |  |  |  |
| cenário macroenconomico |                                                      |  |  |  |
|                         |                                                      |  |  |  |
|                         |                                                      |  |  |  |
|                         |                                                      |  |  |  |
|                         |                                                      |  |  |  |
|                         | Observações                                          |  |  |  |
| dsdsds                  |                                                      |  |  |  |
|                         |                                                      |  |  |  |
|                         |                                                      |  |  |  |
|                         |                                                      |  |  |  |
|                         |                                                      |  |  |  |

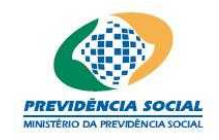

Projeto SICADI/PI - Manual do Usuário

# Para os anos de referência entre 2010 e fim de 2012 o sistema exibe o seguinte relatório:

|                      | Inform                                                                                                    | nações da Entidade      |                      |                 |
|----------------------|----------------------------------------------------------------------------------------------------|-------------------------|----------------------|-----------------|
| digo: Plano de Benel | Sigla: Sigla: Si | ESTÃO ADMINISTRA        | E<br>TIVA            | xercício: 2010  |
|                      | Taxa Minima Atu                                                                                                    | arial / Índice de Re    | eferência            |                 |
|                      | Indexador por Plano/Segmento                                                                                                    | ) - Período de Referênc | ia : 06/2010 a 11/20 | 10              |
| Participação         | Plano/Segmento                                                                                                    | Percentual Indexador    | Indexador            | Taxa de Juro:   |
| 100,00%              | PLANO                                                                                                    | 100,00%                 | ANBID                | 100,00%         |
| 100,00%              | INVESTIMENTOS<br>ESTRUTURADOS                                                                                                    | 1,00%                   | Carteira 1           | 1,35%           |
| 100,00%              | INVESTIMENTOS NO EXTERIOR                                                                                                    | 12,00%                  | Carteira 2           | 1,89%           |
|                      | Periodo de Referência                                                                                                    | Indexador               | Taxa de Juros        |                 |
|                      | 01/2010 a 06/2010                                                                                                    | ICV                     | 10,00%               |                 |
| Informações per      | ndentes.                                                                                                    |                         |                      | 88              |
|                      | Document                                                                                                    | tação/Responsáve        | NS                   |                 |
| Nº da Ata de Aprova  | ıção: 235656                                                                                                    | Data da Aprovação pelo  | Oonselho Deliberat   | ivo: 01/05/2011 |
|                      | Administrador Esta                                                                                                    | tutário Tecnicamente Qu | ualificado           |                 |
|                      | Administrador Esta                                                                                                    | tutário Tecnicamente Qu | ialificado           |                 |

Controle de Riscos

Risco de Liquidez

Risco Legal

Risco Operacional

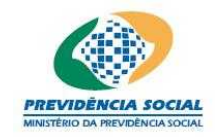

# Projeto SICADI/PI - Manual do Usuário

| Alocação dos Recurs            | i0S       |         |        |
|--------------------------------|-----------|---------|--------|
| Período de Referência: 01/2010 | a 04/2010 |         | -      |
| Segmento                       | Minimo    | Máximo  | Alvo   |
| RENDA FIXA                     | 30,00%    | 100,00% | 80,00% |
| INVESTIMENTOS ESTRUTURADOS     | 10,00%    | 15,00%  | 12,00% |
| Período de Referência: 01/2010 | a 04/2010 |         |        |
| Utiliza Derivativos? Sin       | n         |         |        |
| Período de Referência: 01/2010 | a 12/2010 |         | -      |
| Segmento                       | Minimo    | Máximo  | Alvo   |
| INVESTIMENTOS NO EXTERIOR      | 2,00%     | 2,00%   | 2,00%  |
| Periodo de Referência: 01/2010 | a 12/2010 | . 3     |        |
| Utiliza Derivativos? Não       | D         |         |        |
| Periodo de Referência: 01/2010 | a 12/2010 |         |        |
| Segmento                       | Minimo    | Máximo  | Alvo   |
| RENDA FIXA                     | 30,00%    | 100,00% | 80,00% |
| Período de Referência: 01/2010 | a 12/2010 |         |        |
| Utiliza Derivativos? Não       | 0         |         |        |
| Período de Referência: 01/2010 | a 12/2010 | 7 N     |        |
| Segmento                       | Minimo    | Máximo  | Alvo   |
| INVESTIMENTOS NO EXTERIOR      | 1,00%     | 1,00%   | 1,00%  |
| Período de Referência: 01/2010 | a 12/2010 | A 33    |        |
| Utiliza Derivativos? Sin       | n         |         |        |

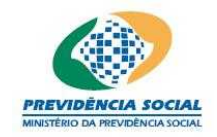

Projeto SICADI/PI - Manual do Usuário

Observações

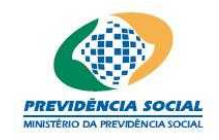

Projeto SICADI/PI - Manual do Usuário

# Para os anos de referência a partir de 2013 o sistema exibe o seguinte relatório:

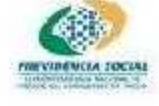

Ministerio da Previdência Social Superintendência Nacional de Previdência Complementar Rolatório Resumo de Políticas de Investimento Data de Geração: 25/01/2012 15:06:21

 Informações da Entidade

 Código: 9399
 Sigla: XXXXXXX

Exercicio: 2013

|                                                                          | Taxa Minima    | Atuarial / Indice de Ref | erāncia   |               |
|--------------------------------------------------------------------------|----------------|--------------------------|-----------|---------------|
| Indexador por Plano/Segmento - Período de Referência : 01/2013 a 12/2013 |                |                          |           |               |
| Participação                                                             | Planc/Segmento | Percentica Incexador     | Indexador | Taxa de Juros |
| 100,00%                                                                  | PLANO          | 10,00%                   | ANBID     | 10,00%        |

#### Documentação/Responsáveis

|                            |                                        | Documentação                                  |                   |                   |
|----------------------------|----------------------------------------|-----------------------------------------------|-------------------|-------------------|
| Nº.                        | da Ata de Aprovação:                   | 883                                           | Jata: 25/12/2010  | · · · · · · · · · |
| N?                         | da Ala de Alteração                    | 999 (                                         | Adla. \$1/12/2011 |                   |
|                            | Administ                               | rador Estatutário Tecnicamente Qua            | lificado          |                   |
| Periodo                    | Segmento                               | Nome                                          | CPF               | Cargo             |
| 01/01/2011 a<br>31/12/2011 | XXXXX XXXXXXX<br>XXXXX XXXXXXX         | XXXXXX XXXXX XXXXXX XXXXXXXX<br>XXXXXX XXXXXX | 355 333,333-39    | Asialista         |
| 01.01/2012 a<br>31/12/2012 | XXXXXXXXXXXXXXXXXXXXXXXXXXXXXXXXXXXXXX | 20000000000000000000000000000000000000        | 000 000.000-00    | Analista          |

| 2.002.00800                                  |                      | 800.0                         |  |  |
|----------------------------------------------|----------------------|-------------------------------|--|--|
| Risco de Llauidez                            | Risco ce Contraparte | OLTROS.                       |  |  |
| Realiza o apregamento de ativos financeiros: | Sim r                | lispõe de manual interno: Sim |  |  |
| Possui modelo proprietário de risoc: Sim     |                      | Dispõe de manual Interno: Não |  |  |
| Resliza estudos de ALML Não                  |                      |                               |  |  |

Página 1 de 5

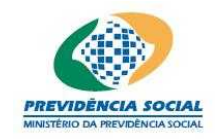

Projeto SICADI/PI - Manual do Usuário

Alocação dos Recursos

Há meses para os quais não foi informada a Alocação de Recursos

| Período de Referência:                   | 01/2013 a 05/2013            |        |        |
|------------------------------------------|------------------------------|--------|--------|
| Segmento                                 | Minimo                       | Máximo | Alvo   |
| IMÓVEIS                                  | 1,00%                        | 20,00% | 12,00% |
| RENDA VARIÁVEL                           | 10,00%                       | 10,00% | 10,00% |
| A EFPC observa os principios de responsa | bilidade socioambiental? Sim |        |        |
| Utiliza Derivativo                       | s? Sim                       |        |        |
| Avaliação prévia dos riscos e            | envolvidos? Sim              |        |        |
| Existência de sistemas de cont           | roles internos? Sim          |        |        |

Observações:

| Segmento                                       | Mínimo                 | Máximo | Alvo   |
|------------------------------------------------|------------------------|--------|--------|
| RENDA VARIÁVEL                                 | 10,00%                 | 10,00% | 10,08% |
| A EFPC observa os principios de responsabilida | de socioambiental? Sim |        |        |
| Utiliza Derivativos? Sin                       | n                      |        |        |
| Avaliação prévia dos riscos envolv             | vidos? Sim             |        |        |
| Existência de sistemas de controles            | internos? Sim          |        |        |

Observações:

|             | Perfis de Investimentos            |        |        |
|-------------|------------------------------------|--------|--------|
| A EFPC p    | ossui Perfis de Investimentos? Sir | n      |        |
| Perfil      | Segmento                           | Minimo | Máximo |
| CONSERVADOR | IMÓVEIS                            | 1,00%  | 20,00% |
| AGRESSIVO   | RENDA VARIÁVEL                     | 10,00% | 10,00% |

Observações:

manu

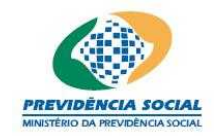

Projeto SICADI/PI - Manual do Usuário

| Alocação por Emissor                                                |        |        |            |  |
|---------------------------------------------------------------------|--------|--------|------------|--|
| Emissor                                                             | Minimo | Máximo | Não Aplica |  |
| TESOURO NACIONAL                                                    | 1,00%  | 20,00% | 4          |  |
| INSTITUIÇÃO FINANCEIRA                                              | 10,00% | 10,00% | e.<br>3    |  |
| TESOURO ESTADUAL OU MUNICIPAL                                       |        |        | x          |  |
| COMPANHIA ABERTA COM REGISTRO NA CVM                                |        |        | x          |  |
| ORGANISMO MULTILATERAL                                              |        |        | x          |  |
| COMPANHIA SECURITIZADORA                                            | 10,00% | 10,00% |            |  |
| PATROCINADOR DO PLANO DE BENEFÍCIO                                  | 1,00%  | 20,00% | n.         |  |
| FIDC/FIQFIDC                                                        | 10,00% | 10,00% |            |  |
| FUNDOS DE ÍNDICE REFERENCIADO EM CESTA DE AÇÕES DE CIA ABERTA       | 10,00% | 10,00% | 52         |  |
| SOCIEDADE DE PROPÓSITO ESPECÍFICO - SPE                             | 1,00%  | 20,00% | 20<br>20   |  |
| FI/FIQFI CLASSIFICADOS NO SEGMENTO DE INVESTIMENTOS<br>ESTRUTURADOS | 10,00% | 10,00% |            |  |

Observações:

# Concentração por Emissor

| Emissor                                                                                     | Minimo | Máximo | Não Aplica |
|---------------------------------------------------------------------------------------------|--------|--------|------------|
| % DO CAPITAL VOTANTE DE UMA MESMA CIA ABERTA                                                | 1,00%  | 20,00% |            |
| % DO CAPITAL TOTAL DE UMA MESMA CIA ABERTA OU DE UMA MESMA SPE                              | 10,00% | 10,00% |            |
| % DO PL DE UMA MESMA INSTITUIÇÃO FINANCEIRA                                                 |        |        | x          |
| % DO PL DE FUNDO DE ÍNDICE REFERENCIADO EM CESTA DE AÇÕES DE<br>CIA ABERTA                  |        |        | x          |
| % DO PL DE FUNDO DE INVESTIMENTO CLASSIFICADO NO SEGMENTO DE<br>INVESTIMENTOS ESTRUTURADOS  | 1.00%  | 20,00% |            |
| % DO PL DE FUNDO DE INVESTIMENTOS CLASSIFICADOS NO SEGMENTO<br>DE INVESTIMENTOS NO EXTERIOR | 10,00% | 20,00% |            |

manu

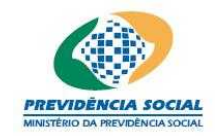

# Projeto SICADI/PI - Manual do Usuário

| Concentração por Emissor                                                            |        |        |            |  |  |
|-------------------------------------------------------------------------------------|--------|--------|------------|--|--|
| Finissor                                                                            | Minimo | Maximo | Não Aplica |  |  |
| % DO PL DE FUNDOS DE ÍNDICE NO EXTERIOR REGOCIADOS EN BOLSA<br>De Valores no Brasil | 6      |        | x          |  |  |
| N DO PATRIMÓNIO SEPARADO DE CERTIE CADOS DE RECERÍVEIS CON<br>REGIME E DUCIÁRIO     |        |        | x          |  |  |

| Concen | tracão     | BOL       | invectimente  |
|--------|------------|-----------|---------------|
| 000000 | LE DI GOID | MARKED OF | a reseminance |

| Envisor                                                | Maimo  | Maximo | Não Aplica |
|--------------------------------------------------------|--------|--------|------------|
| % DE UNA MESMA SÉRIE DE TITULOS OU VALORES MOBILIÁRIOS | 1.00%  | 20.00% |            |
| Y JE UNA MESMA CLASSE OU SÉRIE DE CUTAS JE FIDC        | 10,00% | 20,00% |            |
| % DE UM MESNIC EMPREENEMMENTO IMODILIÀ 3 O             |        |        | x          |

Observagões:

| Rentabilidade               |        |              |            |  |  |
|-----------------------------|--------|--------------|------------|--|--|
| Plano / Segmento            | 2011   | 1º Seni 2012 | Não Aplica |  |  |
| רא איא ו                    | 38,98% | 40,60%       |            |  |  |
| RENDA FIXA                  | 20,18% | 30,40%       | a          |  |  |
| RENDA VARIÁVEL              | 30,00% | 48,00%       |            |  |  |
| INVESTIMENTO'S ESTRUTURIDOS | 50.00% | 30,00%       |            |  |  |
| INVEST MENTOS NO EXTERIOR   | 20,00% | 40,00%       |            |  |  |
| UNOVELS                     | 50 00% | 40,00%       |            |  |  |
| OPERIÇÕES COM PIRTICIPINTES | 20,00% | 20,00%       |            |  |  |
| Observações:                |        | 89<br>89     |            |  |  |

Página 4 de 5

#### manual\_usuario\_Pl.doc

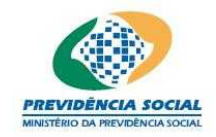

Projeto SICADI/PI - Manual do Usuário

| Concentração por Emissor                                    |        |        | -          |
|-------------------------------------------------------------|--------|--------|------------|
| Fmissor                                                     | Mirúmo | Maximo | Não Aplica |
| % DO PL DE FUNDOS DE ÍNDICE NO EXTERIOR NEGOCIADOS EM BOLSA | 8      |        | ¥          |

|                                    | Observações |  |
|------------------------------------|-------------|--|
| bservação do plano de beneficios b |             |  |
|                                    |             |  |
|                                    |             |  |
|                                    |             |  |
|                                    |             |  |
|                                    |             |  |
|                                    |             |  |
|                                    |             |  |
|                                    |             |  |
|                                    |             |  |
|                                    |             |  |

# 18 Emitir Protocolo de Política de Investimentos

Na tela "Menu Principal" o usuário deve, na linha referente a Política de Investimentos, clicar na coluna "Emitir Protocolo".

| Menu Principal |                                |            |                     |                      |  |
|----------------|--------------------------------|------------|---------------------|----------------------|--|
| Entida         | de:                            |            |                     |                      |  |
| Escoll         | ia uma Opção:                  |            |                     |                      |  |
| Opção          | Função                         | Selecionar | Emitir<br>Protocolo | Gerenciar<br>Arquivo |  |
| 1              | Cadastros                      | <b>F</b>   |                     |                      |  |
| 2              | Demonstrativo de Investimentos | <b>2</b>   | *                   | F                    |  |
| з              | Divergência Não Planejada      | <b></b>    | *                   |                      |  |
| 4              | Política de Investimento       | <b>2</b>   | *                   |                      |  |

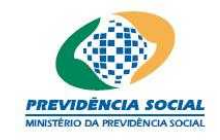

Projeto SICADI/PI - Manual do Usuário

Procedimentos:

a) O usuário seleciona o Período de Referência para a emissão do protocolo;

| Emissão do Protocolo                   |                          |  |
|----------------------------------------|--------------------------|--|
| Funcionalidade:                        | Política de Investimento |  |
| *Ano de Referência:                    | Selecione                |  |
| Dados do Responsável pelas Informações |                          |  |
| *CPF:                                  | Consultar                |  |
| *Nome:                                 |                          |  |
| *Cargo:                                |                          |  |
| *Telefone:                             |                          |  |
| Emitir                                 |                          |  |

- b) O usuário informa o CPF do responsável pelas informações;
- c) O botão "Consultar" permite ao usuário verificar se o CPF informado já foi cadastrado;
- d) Em caso positivo, os dados do responsável serão exibidos na tela, permitindo a atualização dos campos cargo e telefone;
- e) Caso o responsável ainda não esteja cadastrado, o usuário deve informar o Nome, o Cargo e o Telefone do responsável pelas informações;
- f) Caso o CPF seja inválido o sistema apresenta a seguinte mensagem "CPF Inválido";
- g) Caso os campos obrigatórios assinalados não tenham sido preenchidos, o sistema apresenta a seguinte mensagem "Os campos obrigatórios não foram preenchidos.";
- h) Caso o preenchimento da Política de Investimentos esteja incompleto o sistema apresenta a seguinte mensagem "Não é possível emitir o protocolo. Informe a Política de Investimentos para os seguintes planos de benefícios.";

| Microsof | Microsoft Internet Explorer 🛛 🛛 🔀                                                                             |  |  |
|----------|----------------------------------------------------------------------------------------------------|--|--|
| ⚠        | Não é possível emitir o protocolo. Informe a Política de Investimento para os seguintes planos de benefícios: |  |  |
|          | ок                                                                                                    |  |  |

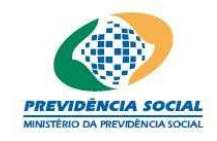

Projeto SICADI/PI - Manual do Usuário

- i) Para a emissão e geração do protocolo, o sistema valida as informações prestadas;
- j) Quando todas as informações obrigatórias estiverem preenchidas o usuário deve clicar no botão "Emitir" para exibir o número do protocolo;
- k) O sistema exibe na tela o código do protocolo gerado e demais informações das atualizações realizadas pela entidade;
- I) O usuário imprime pelo navegador o protocolo gerado.

# <u>Regra</u>

• Caso o CPF não tenha sido preenchido o sistema apresenta a seguinte mensagem "Informe o CPF para a consulta".

Obs1: O código do protocolo será gerado apenas uma única vez para a entidade e por ano de referência da Política de Investimentos. Por isso, as solicitações posteriores de emissão de protocolo irão apresentar o mesmo código de protocolo, sendo apresentado o histórico dessas solicitações.

Obs2: O histórico de atualizações apresentará as datas em que ocorreram as atualizações no sistema e que podem ter acontecido após a emissão do primeiro protocolo ou após o prazo de envio da Política de Investimentos e os respectivos responsáveis.

| Emissão do Protocolo                                          |          |  |
|---------------------------------------------------------------|----------|--|
| Planos cujas políticas de investimentos não foram informadas: |          |  |
| Planos cujas políticas de investimentos estão incompletas:    |          |  |
|                                                               |          |  |
| Confirmar Emissão                                             | Cancelar |  |
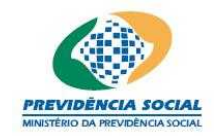

## MPS – MINISTÉRIO DA PREVIDÊNCIA SOCIAL PREVIC – SUPERINTENDÊNCIA NACIONAL DE PREVIDÊNCIA COMPLEMENTAR

## Projeto SICADI/PI - Manual do Usuário

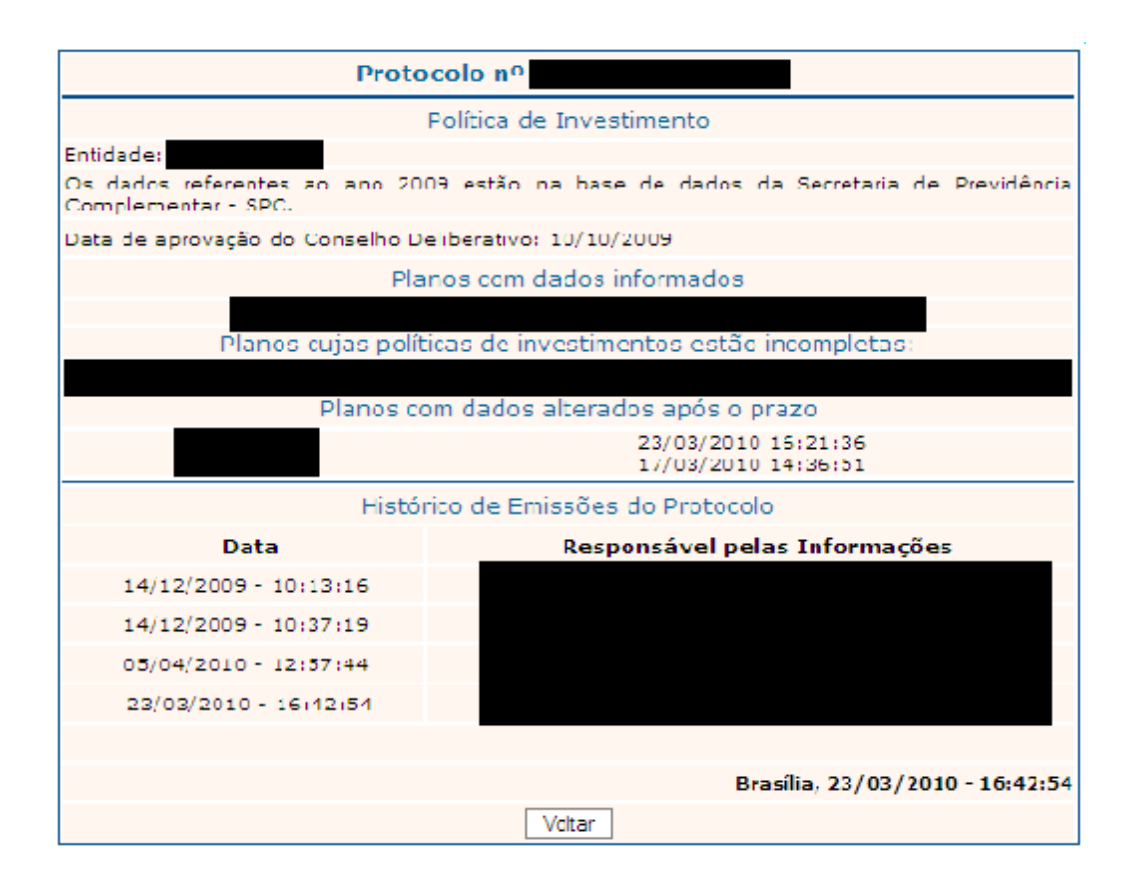